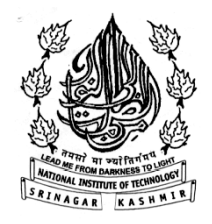

#### NATIONAL INSTITUTE OF TECHNOLOGY SRINAGAR

HAZRATBAL, SRINAGAR- 190006 (J&K)

#### VISION OF THE INSTITUTION

To establish a unique identity of a pioneer technical Institute by developing a highquality technical manpower and technological resources that aim at economic and social development of the nation as a whole and the region, in particular, keeping in view the global challenges.

#### **MISSION OF THE INSTITUTION**

**M1.** To create a strong and transformative technical educational environment in which fresh ideas, moral principles, research and excellence nurture with international standards.

**M2.** To prepare technically educated and broadly talented engineers, future innovators and entrepreneurs, graduates with understanding of the needs and problems of the industry, the society, the state and the nation.

**M3.** To inculcate the highest degree of confidence, professionalism, academic excellence and engineering ethics in budding engineers.

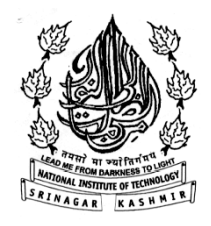

#### NATIONAL INSTITUTE OF TECHNOLOGY SRINAGAR

HAZRATBAL, SRINAGAR- 190006 (J&K)

### **DEPARTMENT OF CIVIL ENGINEERING**

#### VISION OF THE DEPARTMENT

To create a unique identity of the Department by achieving excellent standards of quality technical education keeping pace with the rapidly changing technologies and to produce Civil Engineers of global standards with the capability of accepting new challenges.

#### MISSION OF THE DEPARTMENT

- M1. To promote academic growth in the field of Civil Engineering by offering state-of-the art undergraduate and postgraduate programmes.
- M2. To provide knowledge base and consultancy services in all areas of Civil Engineering for industry and societal needs.
- M3. To inculcate higher moral and ethical values among the students to become competent Civil Engineers with overall leadership qualities.
- M4. To flourish as the Centre of Excellence in the emerging areas of research related to Civil Engineering and its allied fields.

#### NATIONAL INSTITUTE OF TECHNOLOGY SRINAGAR

Name of Department: Department of Civil Engineering

1. Subject Code: CIV-705

3. Relative Weightage: Minor: 30; CA: 10; Major: 60

5. Credits: 03 6. Semester: Autumn

Course Title: Computer Aided design (CAD)
 Contact Hours: L: 1 T: 1 P: 3
 Pre-requisite: Nil

8. Objective: To introduce students to various application software(s) related to Civil Engineering so that they can find the applicability of one (or more) in their project work.

#### **Details of the Course:**

**Introduction:** Introduction to hardware, software, storage devices and operating systems; Difference and link between system software and application software; Historical development of computer languages; Previous interfaces and Graphical User Interface (GUI); Binary system; file types and various extensions; Classification of the software(s).

**AutoCAD:** Introduction to AutoCAD 2017 user interface;Templates; basiccommands;Tabs,panels and ribbons; Edit/Modify Objects commands; View Objects commands; Selection methods; Accuracy in drafting; Grips; units; Snap and Grid; Inquiry commands; understanding layers and their attributes; linetypes; Match Properties; Text and Mtext; Hatch fundamentals; Gap tolerance; Gradients and solid fills; Dimensions; Creating and working with blocks and wblocks; Purge; Creating a polar array, rectangular array and path array; Printing and Plotting in AutoCAD; Isometry in Auto CAD.

**Surfer and SPSS:** Introduction to Surfer; working in plots and worksheets; tabs in surfer- file, edit, draw, grid etc.; customizable maps- base maps, contour maps, wireframes, etc.; working with graphs; exporting and importing files to other softwares.Introduction to SPSS; working with data view; working with variable view; analysis of the data- mean comparison, correlate, regression; chart builder.

**MATLAB:** Introduction to MATLAB; its uses and application in Civil Engg.; introduction to workspace and command window, machine learning; data normalization in MATLAB; constructing a network, training the network, simulation, post-training analysis and validation.

## **LECTURES-Main Points/ Headings**

#### **VIEWING TOOLS**

- 1. Zoom
- 2. Regen
- **3.** Pan

#### **SELECTION METHODS**

- 4. Crossing green
- 5. Window blue
- 6. Lasso function crossing and window

#### DRAWING AIDS AND ACCURACY

- 1. ORTHO (F8)
- 2. OSNAP

#### GRIPS

UNITS- using architectural system

#### **SNAP AND GRID**

Dynamic input mode- automatically tells us the details about distance and angles

#### Use of tab key in DYNMODE

#### Manual mode- (x,y) and @length<angle

#### Difference between the Dynamic Mode and Manual Mode

#### **Inquiry Commands**

- Area
- Distance
- List-info about the object
- ID- point location
- Radius
- Angle

#### **More Drafting Commands**

Explode Time join

Exercises

1. Draw a STAR (T)

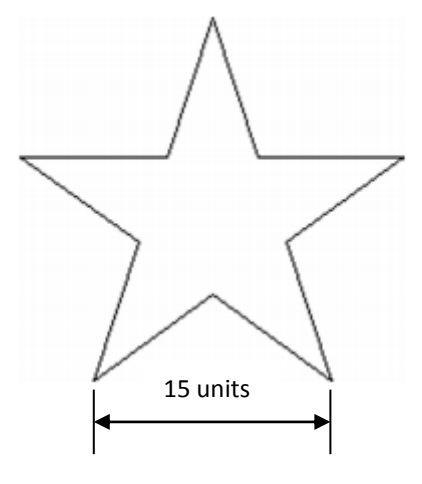

2. Draw a three legged intersection (T) with following details: (T)

Road A= 15m width (divider/median=3m)

RoadB = 7m

Make conflict point diagram

Show cross conflicts by red circles

Diverging conflicts by blue rectangles

Merging conflicts by yellow triangles

The connection should not be sharp

#### **LECTURE**

- Layers: why layers? creating new layers; setting attributes;
   Freeze/ thaw; on/off; lock/unlock; using layer toolbar
- 2. Use of LW command
- 3. Use of LINETYPE
- 4. Use of LTSCALE
- Introduction to Properties, Quick Properties and Match Properties

#### **Practice drawings/ Assignments**

Q: Assignment for students with their roll numbers as prime number. (T)

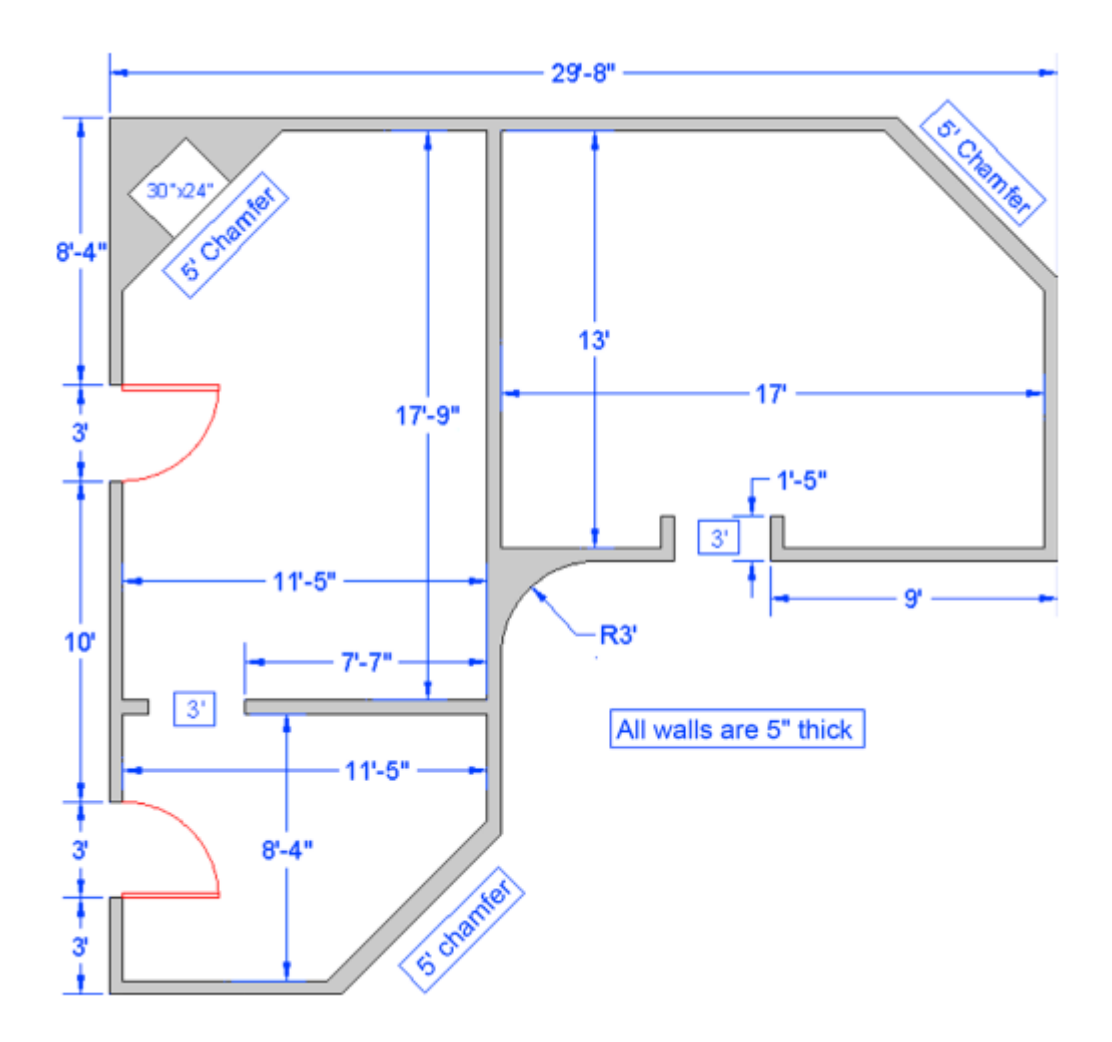

Q: Assignment for students with their roll numbers as even numbers but not prime.(A)

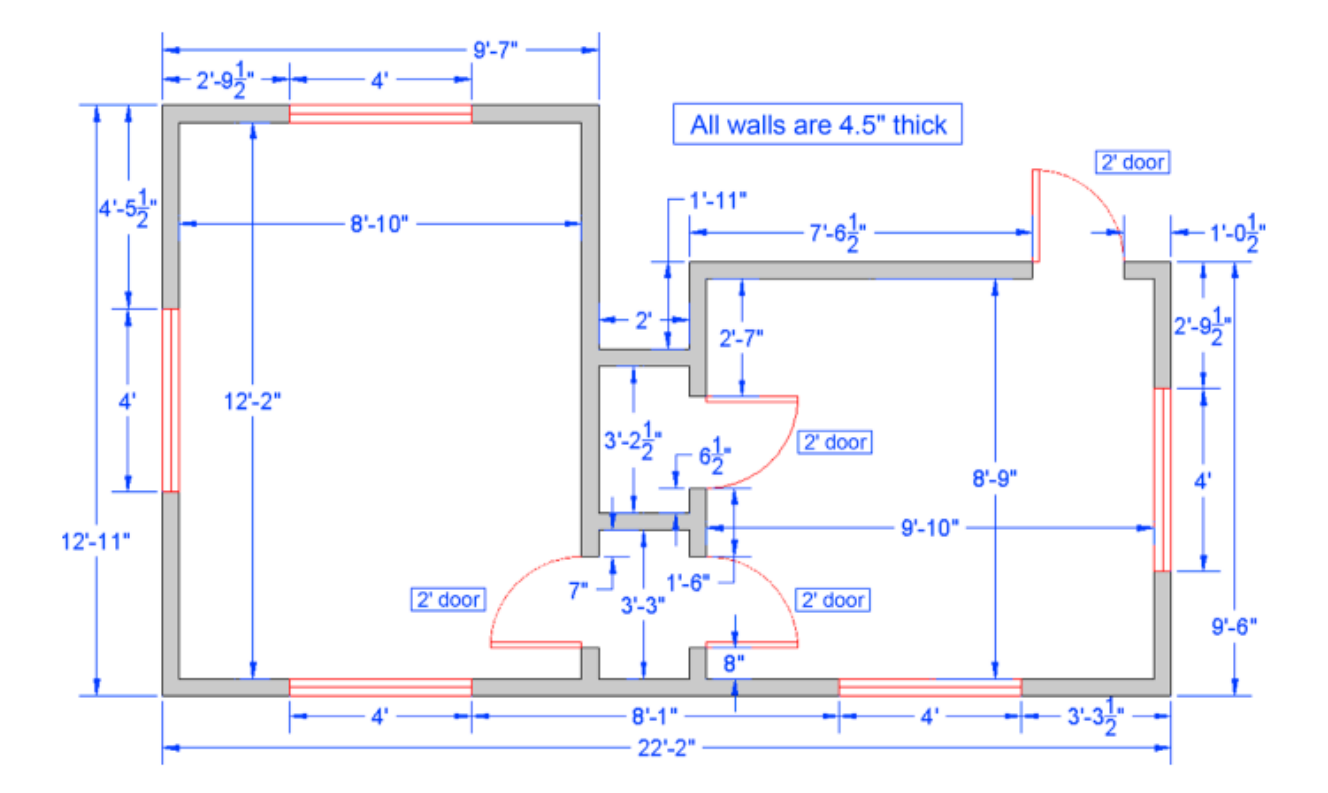

Q: Assignment for students with their roll numbers as odd numbers but not prime.(A)

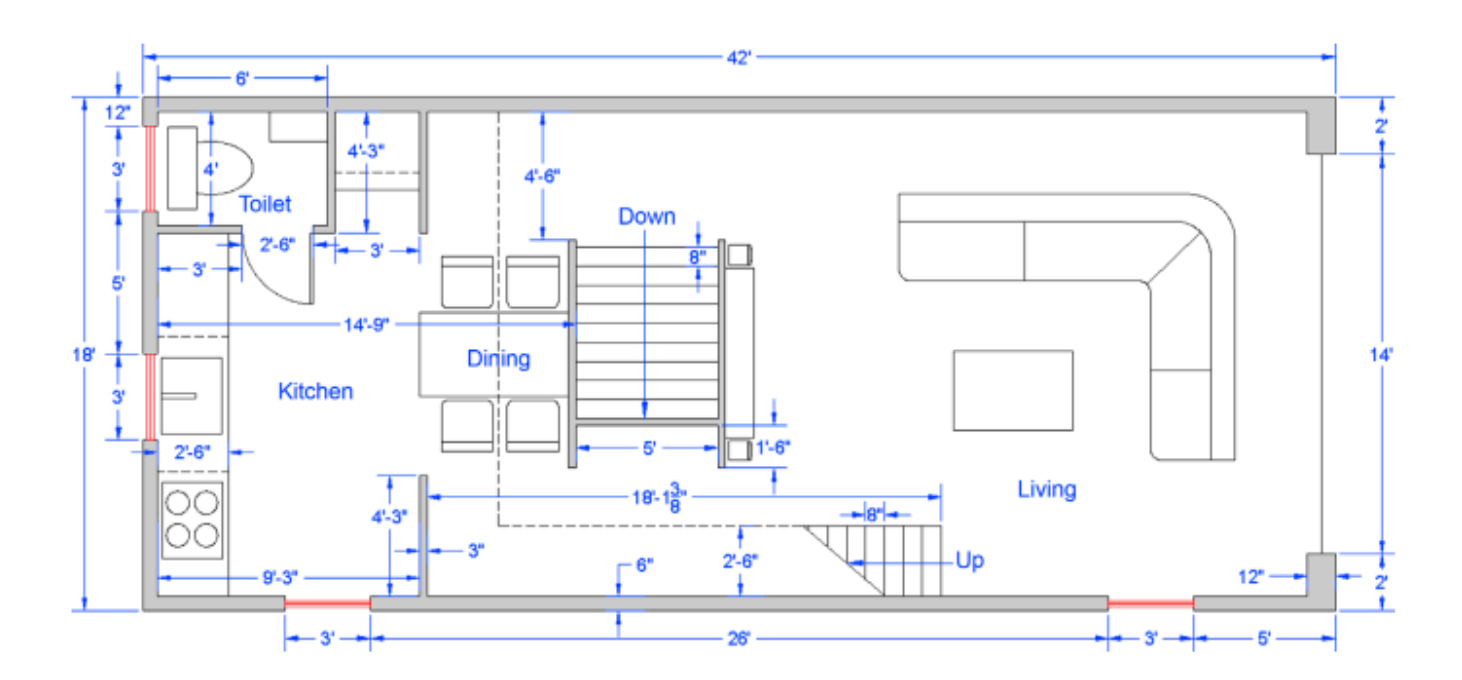

## **LECTURE**

Working with:

# 1. SKETCH

#### 2. ARC TEXT

Class Assignment: (T)

Q: Draw the following logo in AutoCAD 2017 with precision (T)

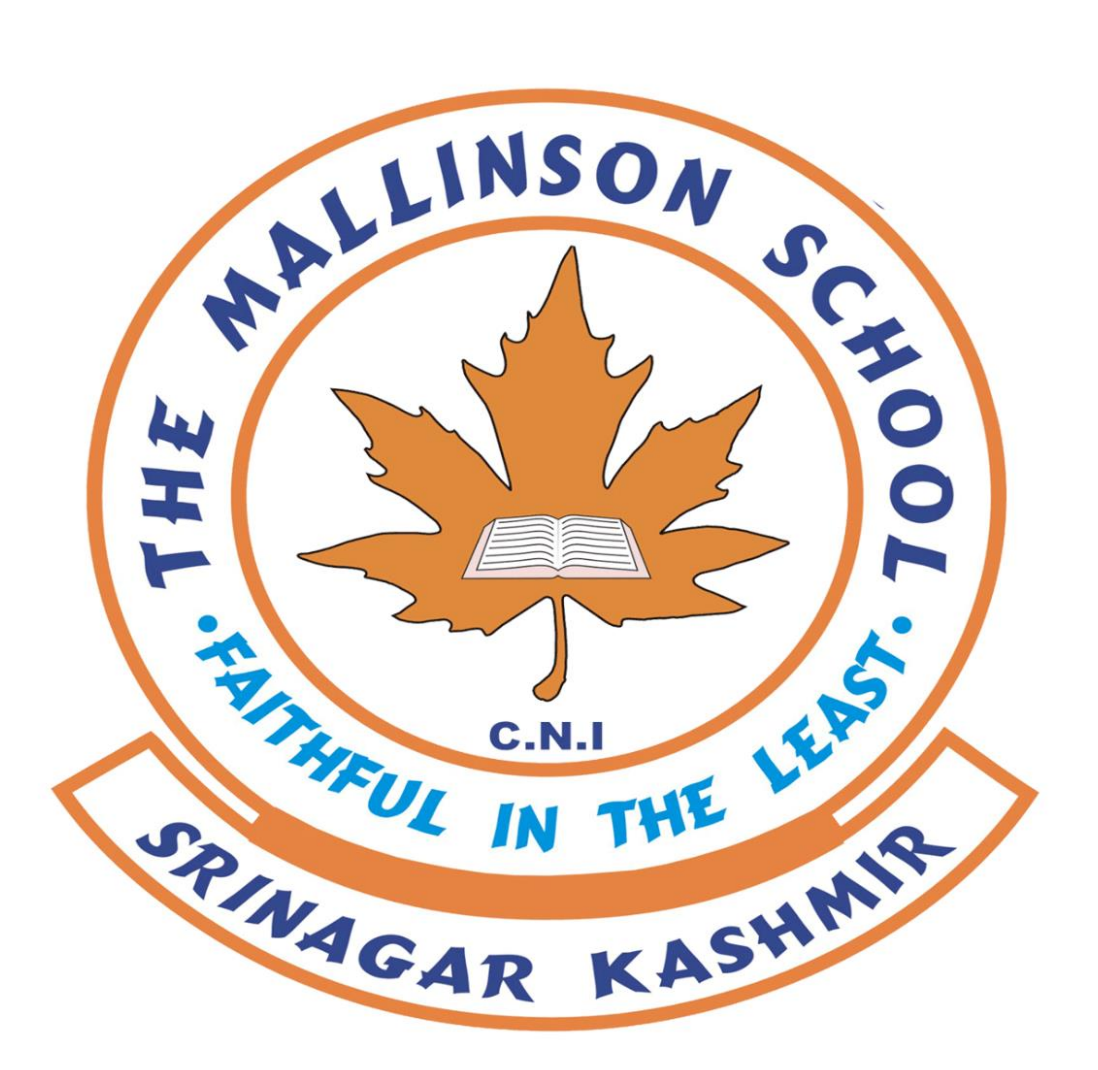

Assignment: (A)

Q: Design a logo for Civil Engg. Dept. (NIT Srinagar) using AutoCAD 2017.

#### LECTURE

#### **TEXT:**

#### > TEXTEDIT/ DDEDIT

- > %%p, %%u, %%c, %%d (use in the prefix)
- Text is used mostly when only one or a few lines are needed.
- The text cannot be formatted nor any effects added, beyond underlining and a few other minor effects.
- Multiple lines of text are not in paragraph form, rather they remain individual lines.

#### MTEXT

> MTEXTEDIT

- MText edit toolbar and Character map
- Used primarily for writing paragraphs.
- Has extensive formatting and editing features.
- Has an extensive symbol library and spell check.
- Can accept extensive text importing.

**Use of NEAREST OSNAP – a misnomer** 

Class (T)

**Q:** Make a professional title box for your drawing using TEXT and MTEXT commands and analyse the difference between the two.

Q: Make a legend/ symbol box with description showing 20 different symbols used in Civil Engineering discipline.(T)

#### **LECTURE**

#### Working with HATCH

- Step 1. Pick the hatch pattern you want to use.
- Step 2. Indicate where you want the pattern to go.
- Step 3. Fine-tune the pattern by adjusting scale and angle (if required).
- Step 4. Preview the pattern and accept it if OK.

#### HATCHEDIT

Why Associative? Give examples with and without associative option. GAP TOLERANCE values in Hatch Edit Options

GRADIENT BOUNDARY Q: For even consoles.(A2)

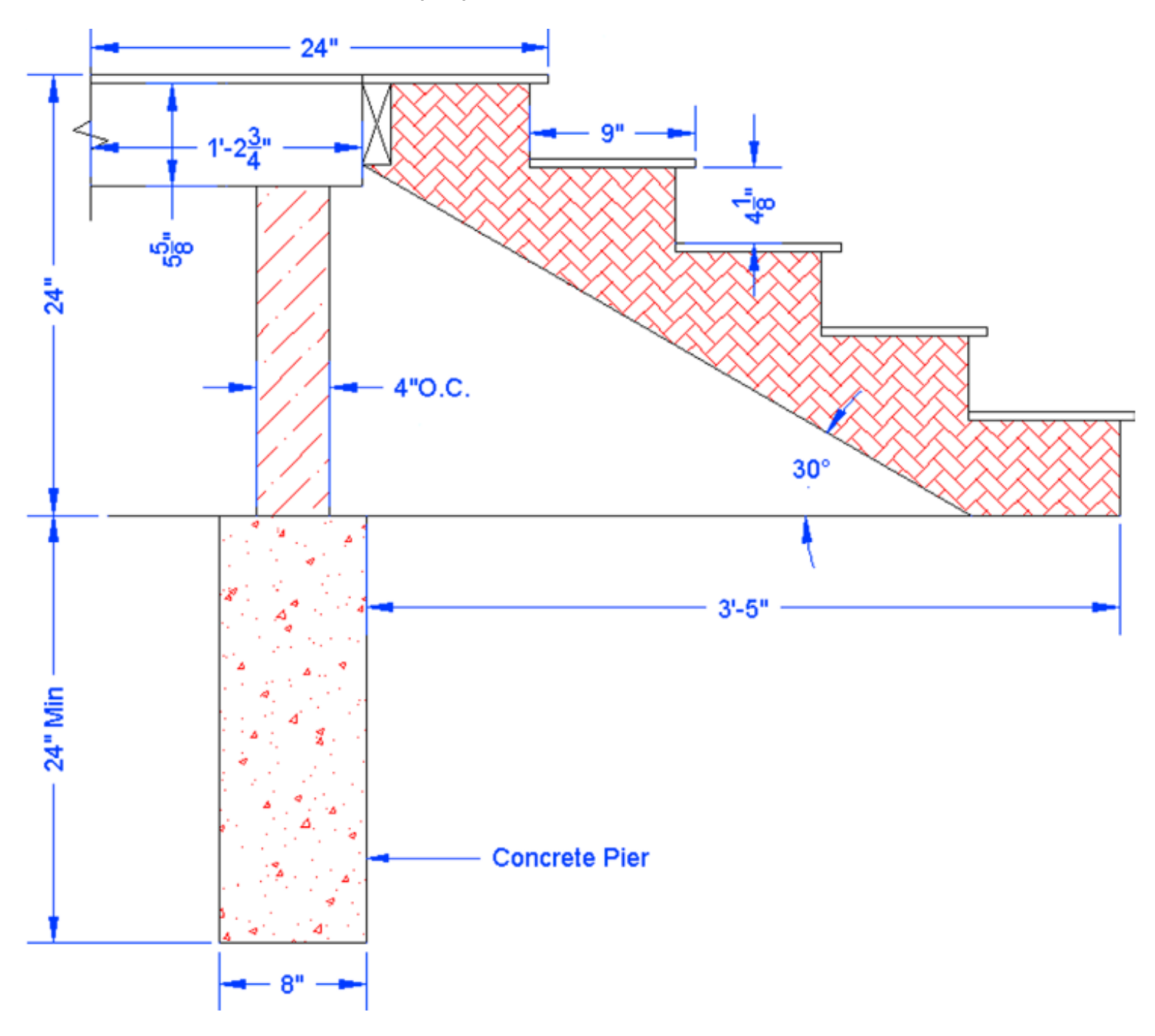

# Q: For odd consoles.(A2)

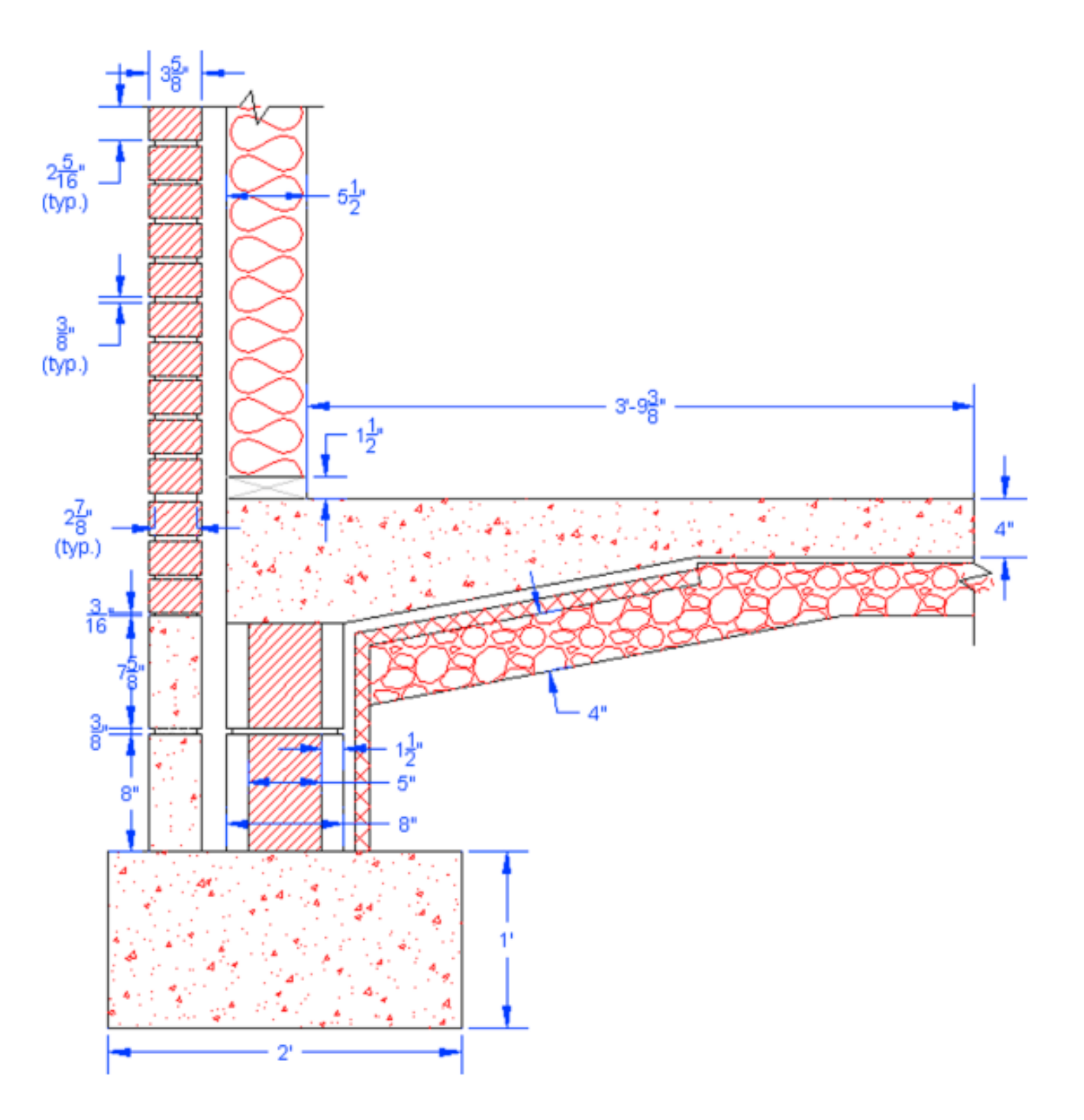

## **LECTURE**

#### Working with Dimensions

<u>Primary dimensions</u> are the dimensions used most often by the typical architectural or engineering designer:

- Linear (horizontal and vertical)
- •Aligned Continuous
- Diameter Baseline
- Radius Leader
- Angular

**Commands: DIM, QDIM, DIMCONTINUE, DIMBASELINE** 

MULTILEADER,

MLEADERSTYLE > modify> content> multileader type> block

Other functions overview

**Secondary dimensions** are: (Give examples)

- Arc length
- Jogged
- Jogged linear
- Ordinate

**Editing dimensions** 

#### DIMSTYLE, DDEDIT

#### Center Marks and CenterLines:CENTERMARKEXE, CENTERLTYPE, CENTERLAYER, and CENTERLTSCALE

#### **Q: Class Tutorial**

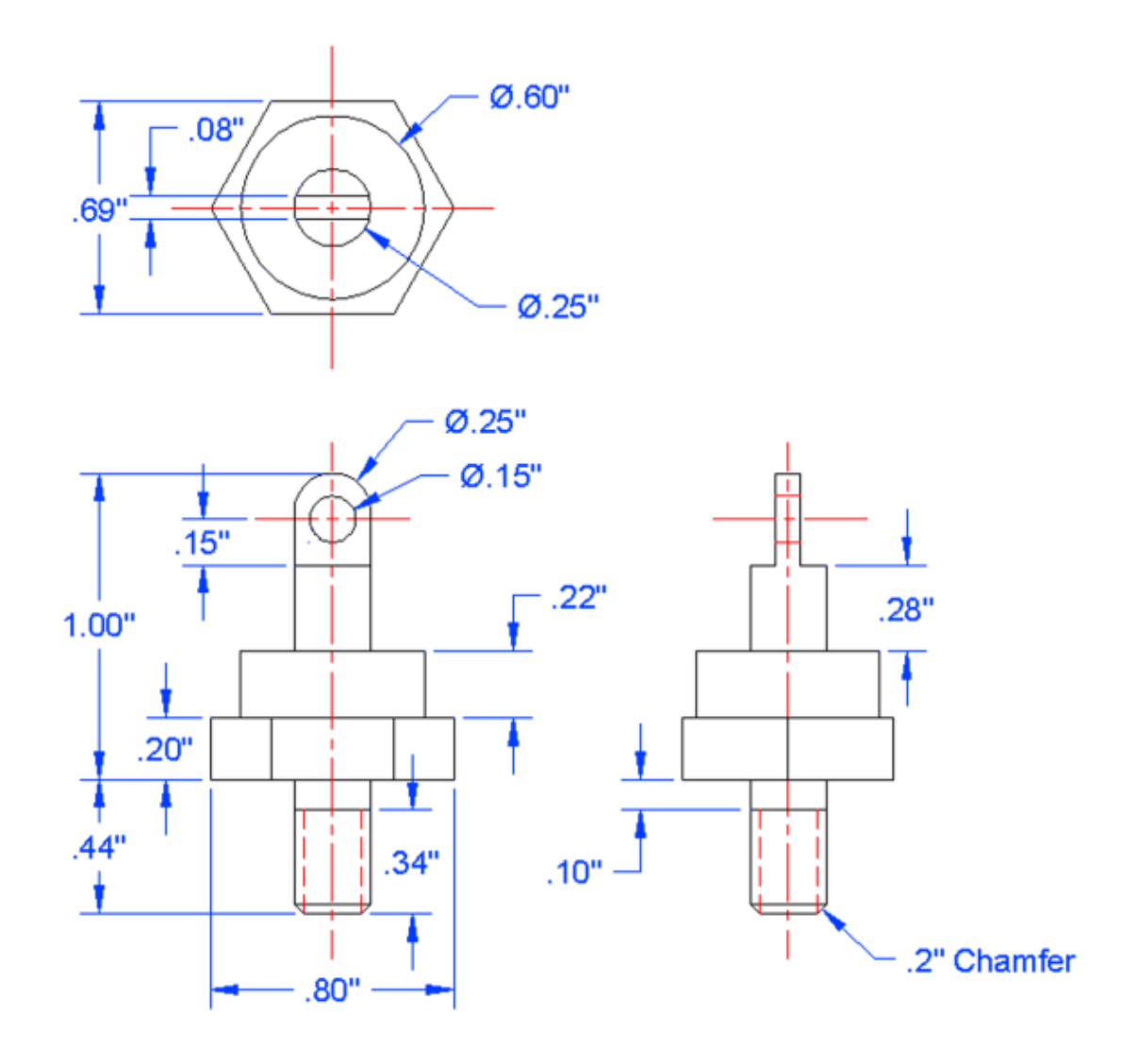

## LECTURE

# **BLOCK** is a collection of objects that are grouped and held together under some identifyingname.

Concept: 1. Reuse

2. Symbol libraries

Working withBLOCKS: (Command: "BLOCK")

- Creating a Block
- Inserting a Block (Command: "INSERT")

Purge- to clean up permanently

(Command: "PURGE")

#### OR

#### File> Drawing Utilities> Purge

Two main points to remember are:

- Purge does not get rid of objects that are visible and present in the drawing it is not an erase command.
- Purge is permanent (unless you immediately undo it), so be careful of what you purge. If you anticipate eventually needing something, do not purge it out.

Write Blocks – the only exception is that it is stored externally into the file

#### (Command: "WBLOCK")

#### **INSERT > Browse**

**Dynamic Blocks:** Three thingsmake up a dynamic block:

- 1. Geometry
- 2. Parameter (at least one)- defines features

3. Action associated with that parameter (at least one)- defines modification

#### **Block Editor(Command:BEDIT)**

**Visibility in blocks (multiple visibilities) -** give examples by making different geometric shapes and change their visibility states

Parameter> Visibility> Visibility state (Ribbon)> Rename and add all the shapes> Drop down menu (active state)> make all other invisible (Command: "BVHIDE")

#### Working with GROUPS

- Quick properties in GROUPS
- Group Selection ON/ OFF

#### OR

(Command: "PICKSTYLE")

- Ungroup:(Command: "UNGROUP")
- Group edit:(Command: "GROUPEDIT"): Add/ Remove/ Rename Group
- Group Manager:(Command: "CLASSICGROUP")

#### Assignment

Q: Draw 20 different blocks which are required time and again in Civil Engineering drawings. Try out all the three options and analyse the difference between the three.

**Q:** What are the various merits and demerits of GroupsoverBlocks?

#### **LECTURE**

#### ARRAYS

# **Definition:** Arrays are very useful tools in AutoCAD to create patterns of objects.

Types of Arrays: 1. Polar Array

- 2. Rectangular Array
- 3. Path Array

#### **POLAR ARRAY:**

A polar array is a collection of objects around some common point arranged in a circle (or part thereof).

#### Fourcritical items required to create a polar array:

- 1. What object(s) to array
- 2. The centre point of the array
- 3. How many objects to create (six, seven or ten)
- 4. If the pattern goes all the way around (i.e., is it 360° or less)

#### **Creating a Polar Array**

Command: "ARRAYPOLAR"

#### **Grips in Array**

#### Items, Rows, Levels, Properties and Options/ Close Array

(Explain each function with examples)

#### Command: "ARRAYCLASSIC"- feel of older AutoCAD versions

(Create an array using classic mode)

#### **RECTANGULAR ARRAY**

A rectangular array replicate objects in rows (horizontal) and columns (vertical).

#### Three critical items required to create arectangular array:

- 1. What object(s) to array
- 2. How many rows and columns to create
- 3. Distance between the rows and the columns

#### **Creating arectangular array**

#### Command: "ARRAYREC"

#### Columns, Rows, Levels, Properties and Options/ Close Array

Command: "ARRAYCLASSIC"- feel of older AutoCAD versions

(Create an array using classic mode)

## PATH ARRAY

A path array creates a pattern along any predetermined pathway, of any shape, as opposed to a strictlycircular or linear one.

#### Three critical items required to create a path array:

- 1. What object(s)to array
- 2. The path
- 3. How many objects to create

#### **Creating a Path Array**

#### Command: "ARRAYPATH"

#### Items, Rows, Levels, Properties and Options/ Close Array

#### **Practice drawings**

Q1: Draw the following five row by five column rectangular array. The chairs are 20" by 20" and the offset between them is 50". The array is also at a  $45^{\circ}$  angle.

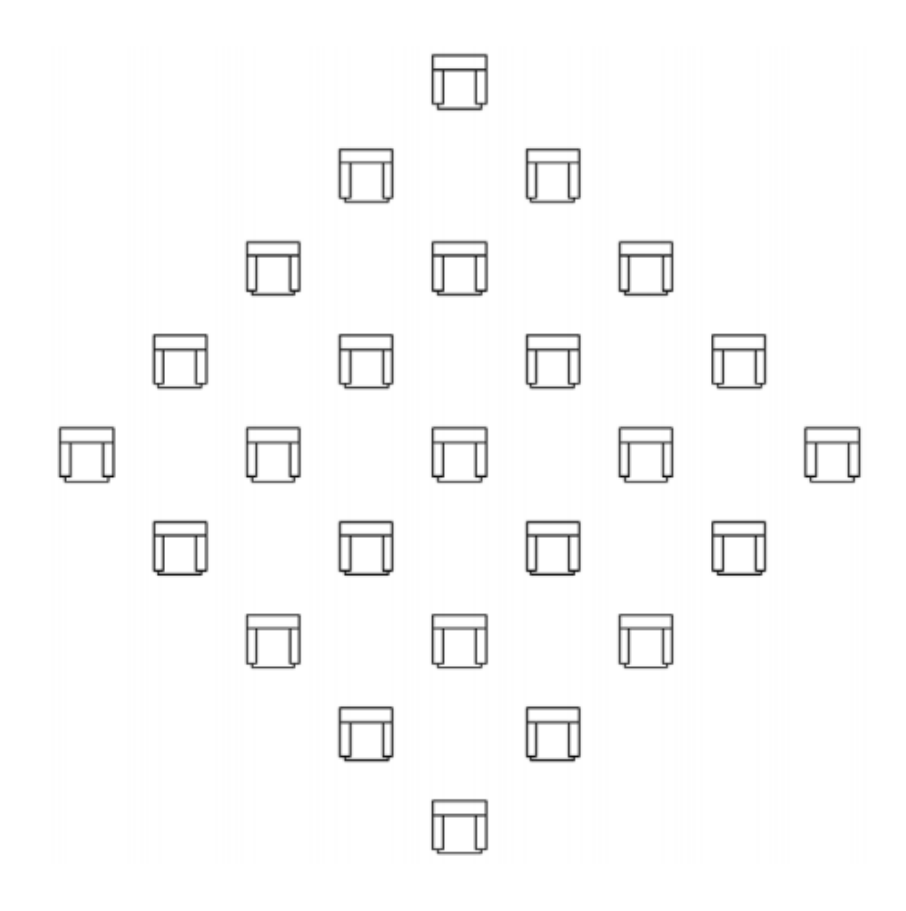

Q2: Draw the following seven rows by six column rectangular array, including the centerline grid and the grid lettering and numbering. The I-beams and the offset between them can be of any appropriate size, but approximate everything to look like the image shown.

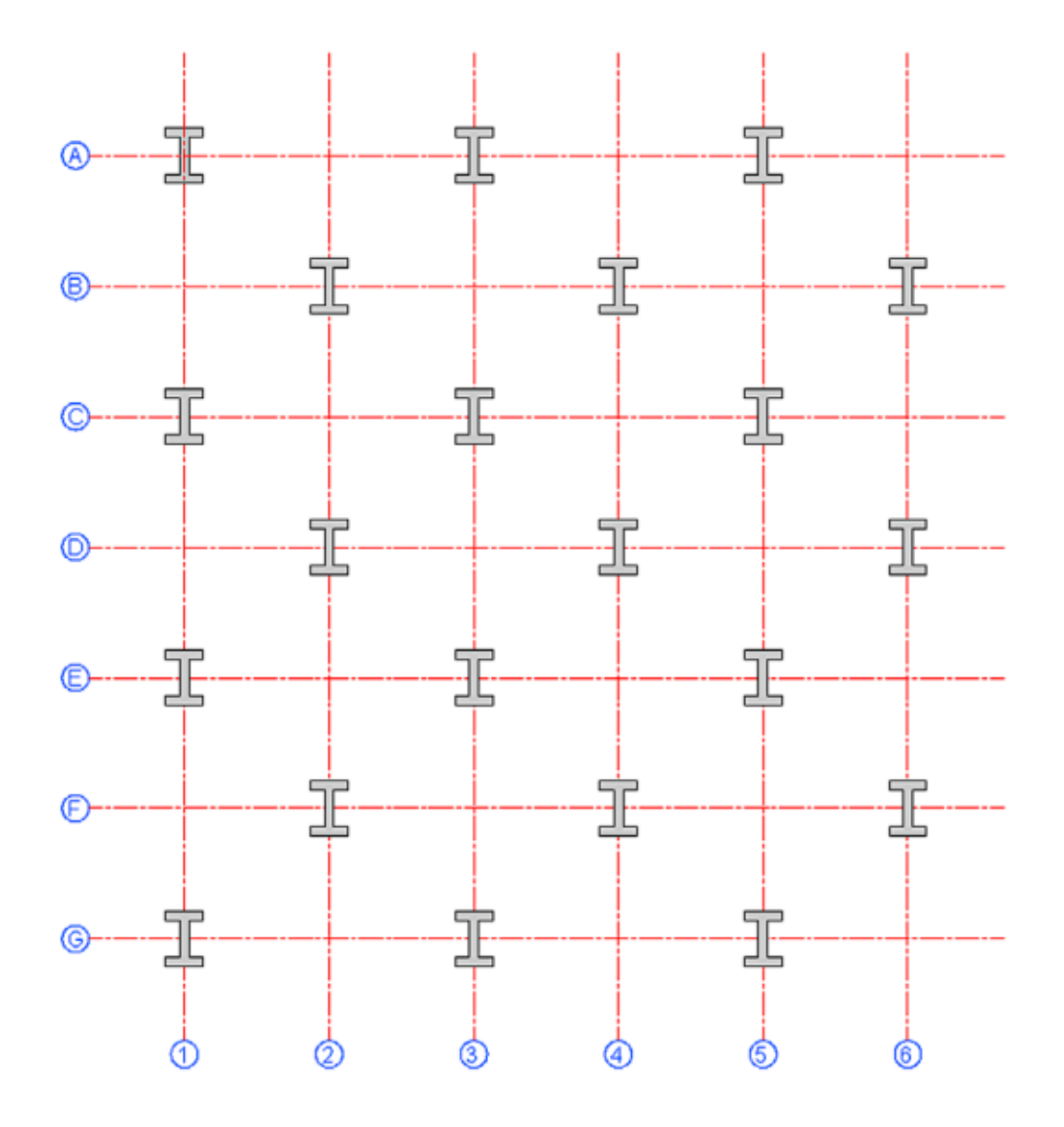

**Q3:** In a new file, draw the following polar array, made up of a table, chairs, and computers. No sizing is given and all elements can be approximated. Place each element on the appropriate layer, and make a block out of it prior to using it in the array.

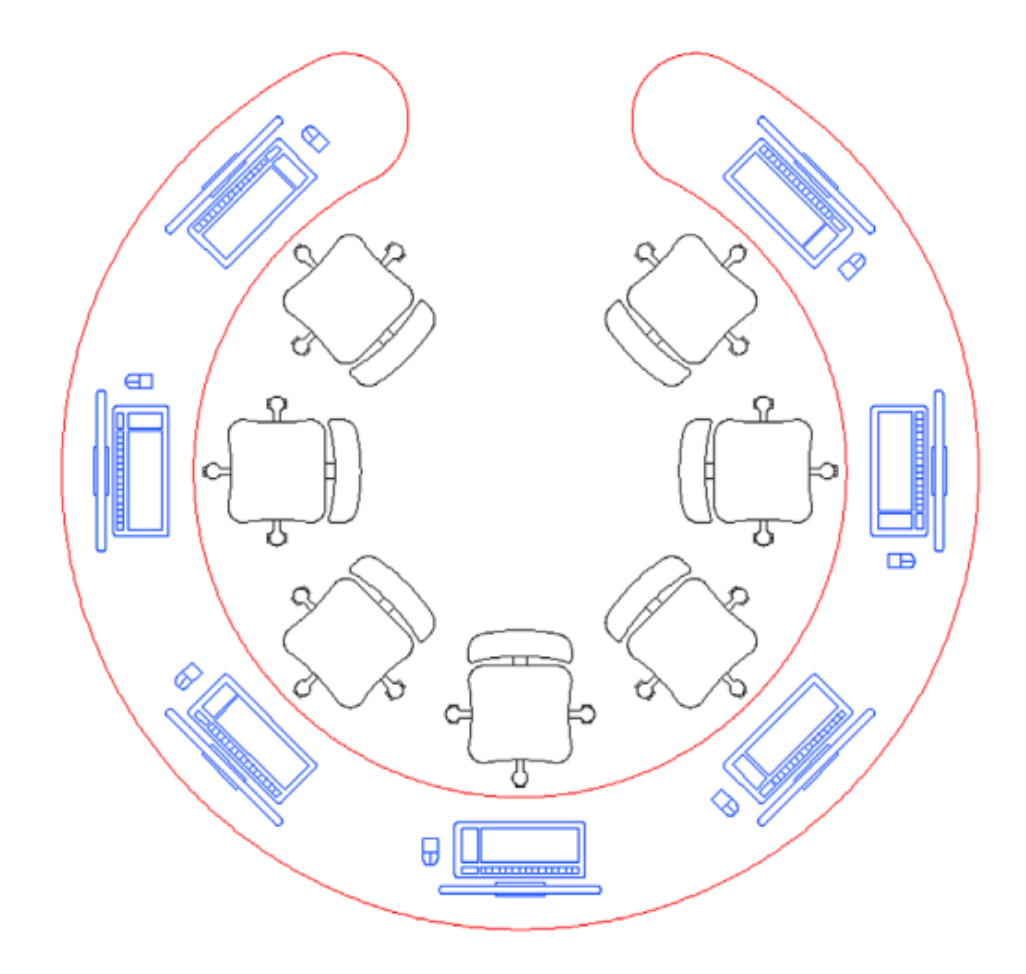

Q4: In a new file, draw the following gear array. Begin with circles of the indicated diameter. Then, focus on creating the first tooth, as seen in the detail. Make sure it is centered and aligned. Finally, array the tooth (24 teeth are used in the example) and clean up the design with trimming. The final result follows.

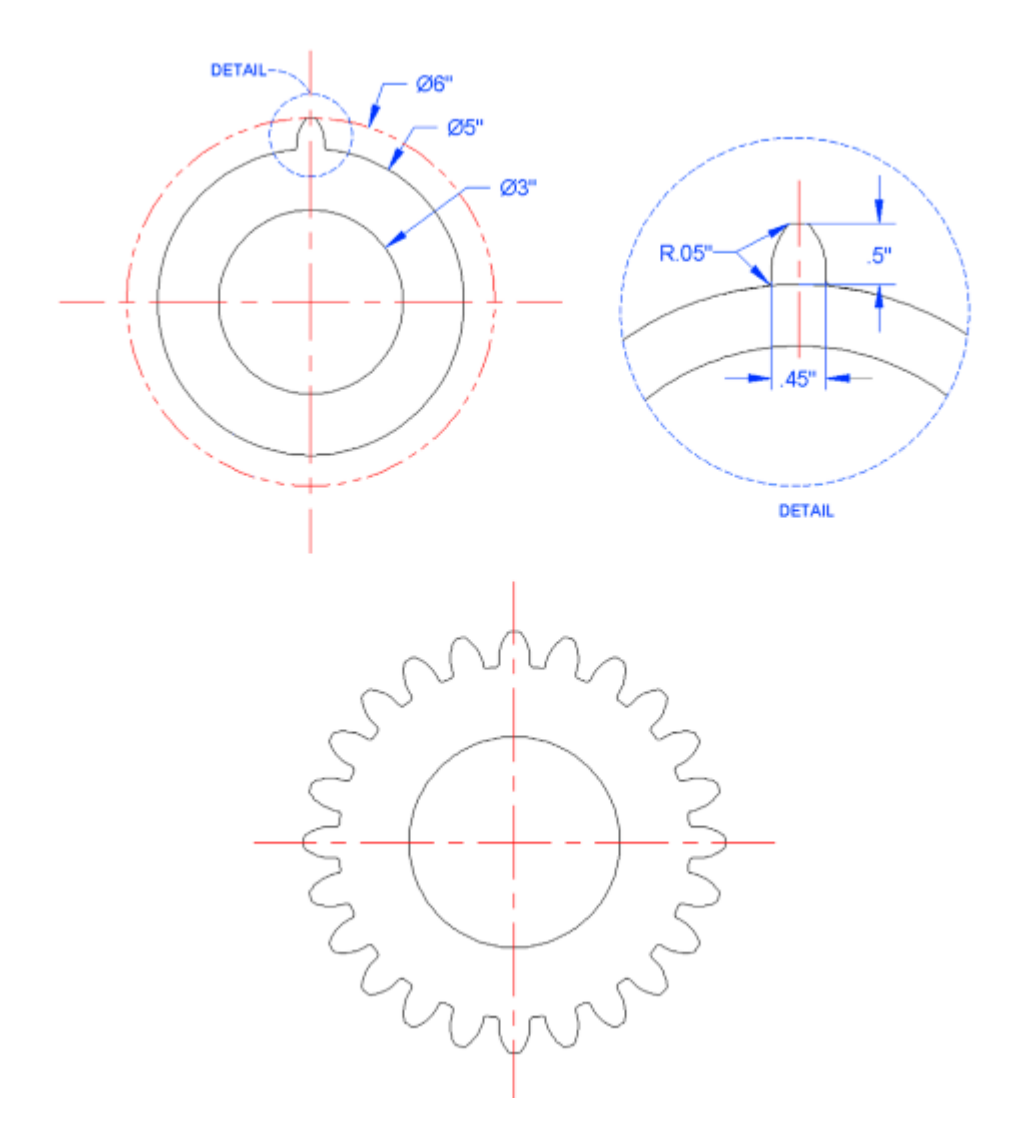

#### LECTURE

# PRINTING AND PLOTTING AUTOCAD DRAWINGS

#### > ESSENTIALS FOR PRINTING OR PLOTTING:

- 1. What printer or plotter to use?
- 2. What paper size to use?
- 3. What area to plot?
- 4.At what scale to plot?
- 5. What pen settings to use?
- 6. What orientation to use?
- 7. What offset (if any) to use?

#### 1. What printer or plotter to use?

Printer or plotter (depends on number of factors)

#### 2. Some basic sized papers:

- A size:  $11'' \times 8.5''$  sheet of paper (letter).
- B size:  $17'' \times 11''$  sheet of paper (ledger).
- C size:  $22'' \times 17''$  sheet of paper.
- D size:  $36'' \times 24''$  sheet of paper.
- E size:  $48'' \times 36''$  sheet of paper.

#### Difference between printing and plotting

*Printing* usually refers to the output of drawings on A- or B-sized paper, which is easily done on most office LaserJetprinters. *Plotting* usually refers to output of drawings on C-, D-, or E-sized paper, which has to be done on plotters.

#### 3.What Area to Plot?

**Extents:** Prints what AutoCAD sees (not necessarily what you see)

Tip: Use zoom>extents

Be aware: Freeze, Defpoints, etc. (layers)

Window

Display

Limits

4. At what scale to plot?

**5. What pen settings to use?**(Pencils- 2H, 4H, etc.) ~ professional look

6. What orientation to use?(portrait or landscape)

7. What offset (if any) to use?(x=? and y=? OR Center the plot)

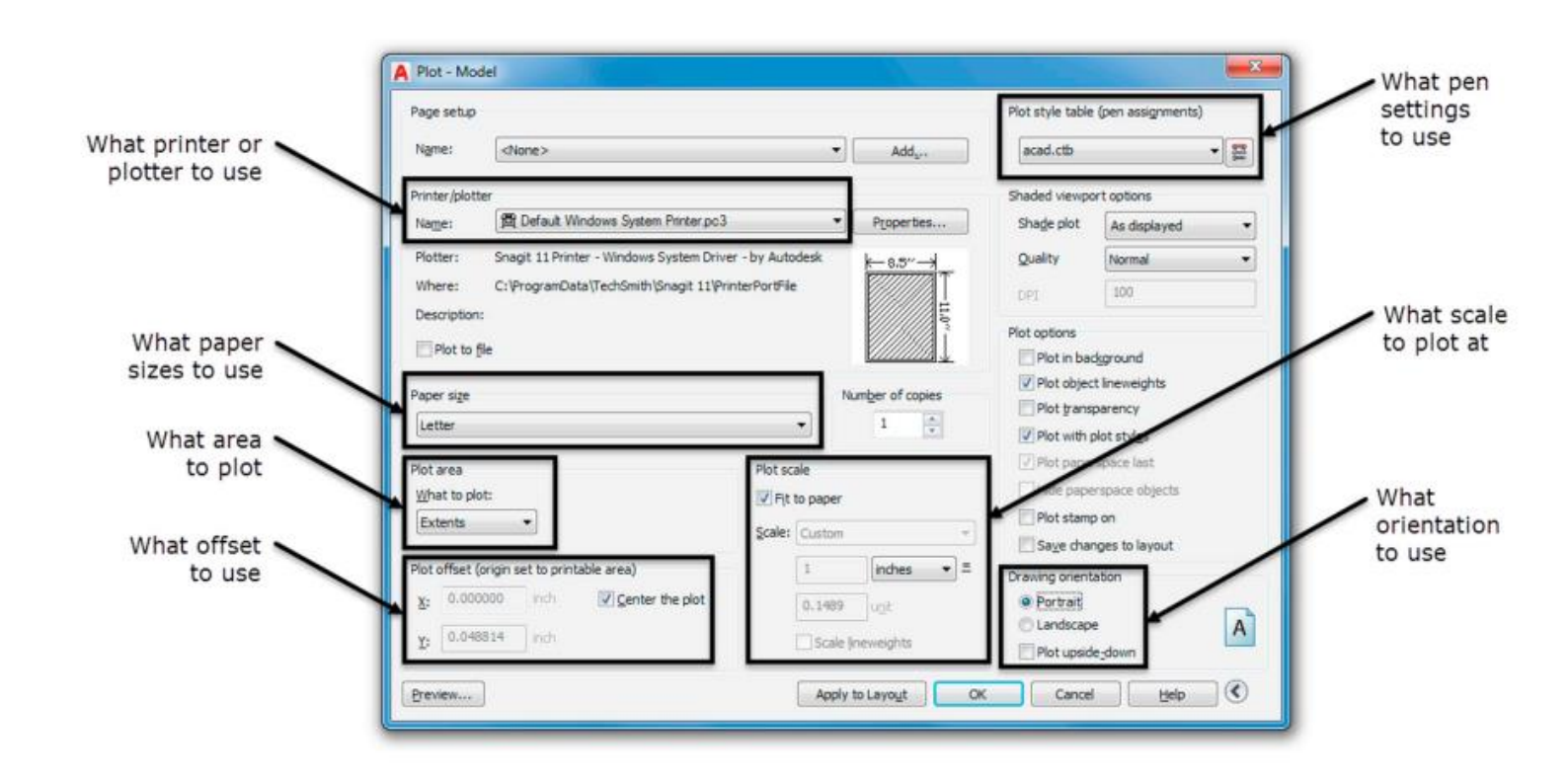

- Importance of option "Preview"
- > PAGE SETUP MANAGER

**Output tab (ribbon)> Page setup manager** 

Create a new setup. Merits of using "import".

(Give examples to illustrate by switching between the drawings)

**Class Assignment:** 

Q: Draw margins and a title box in the layout tab. The drawing (e.g. a floor plan) should be made in model tab. Then try out different options available under "Plot".

(try to give a demo)

## **LECTURE**

#### **ISOMETRIC DRAWING IN AUTOCAD**

Definition: Isometric perspective means representing a threedimensional object in two dimensions.

Q: What is the difference between **Isometric** and **Axonometric** drawings?

Assignment Question:

Q: When to use isometry over 3D drawing?

Q: When **not to** use isometry over 3D drawing?

#### Basic Concept of Isometry

Rule of  $30^{\circ}$ - $60^{\circ}$ - $90^{\circ}$ 

Tip 1:Switching between the planes- F5 key

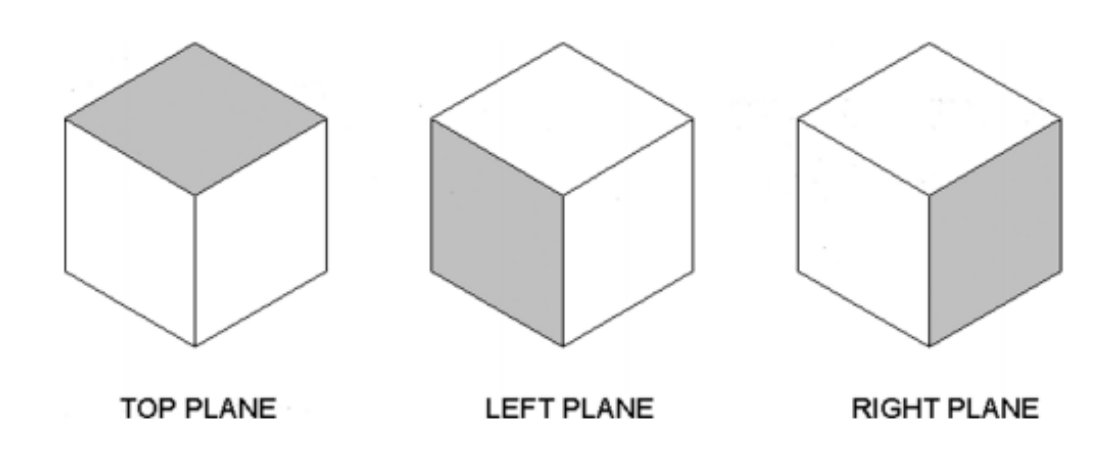

*Tip 2:* Set your **cursor to 100%** for better visualisation of planes. *Tip 3:* Have **ORTHO on** always when using isometry.

**Tools> Drafting Settings> Snap and Grid Tab> Isometric Snap** 

- Ellipse for circles
- > Text:

**Tip:** Format> Text Style(if Cascading Menu is hidden go to  $\square$  in the top left and click on show menu bar)

| tyles:<br>Annotative<br>Oblique_Right<br>A Standard | Fort<br>Fort Name:<br>Tr Anal                    | Font Style:<br>Regular 👻                        | Set Current |
|-----------------------------------------------------|--------------------------------------------------|-------------------------------------------------|-------------|
|                                                     | Size Annotative Match text orientation to layout | Height<br>0.6750                                | Delete      |
| AaBb123                                             | Effects Upside down Backwards Vertical           | Width Factor:<br>1.0000<br>Oblique Angle:<br>30 | )(          |

Use negative 30 for other plane. Make sure you rotate the text  $30^{\circ}$  and  $330^{\circ}$  respectively.

Assignments

Q: Try the following isometric drawings in AutoCAD. Estimate the dimensions but make sure it looks alike the drawings shown.

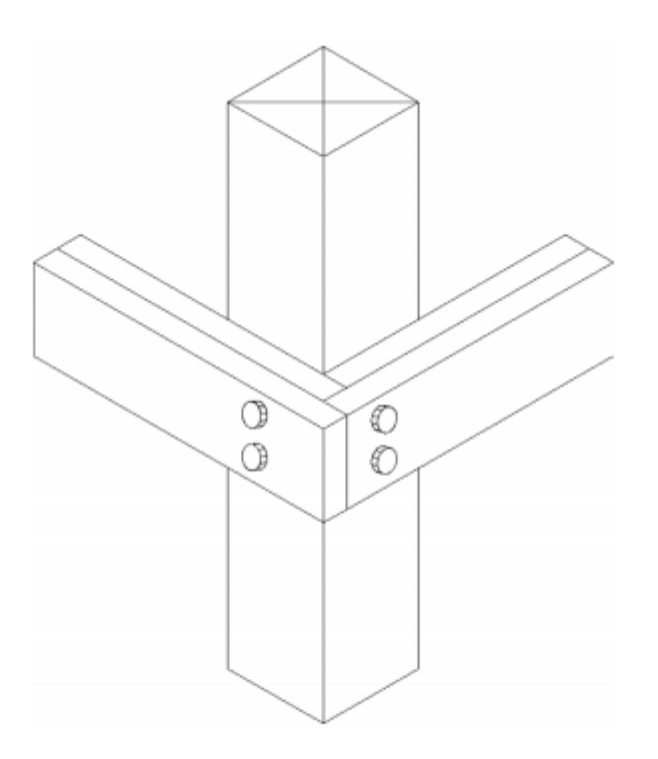

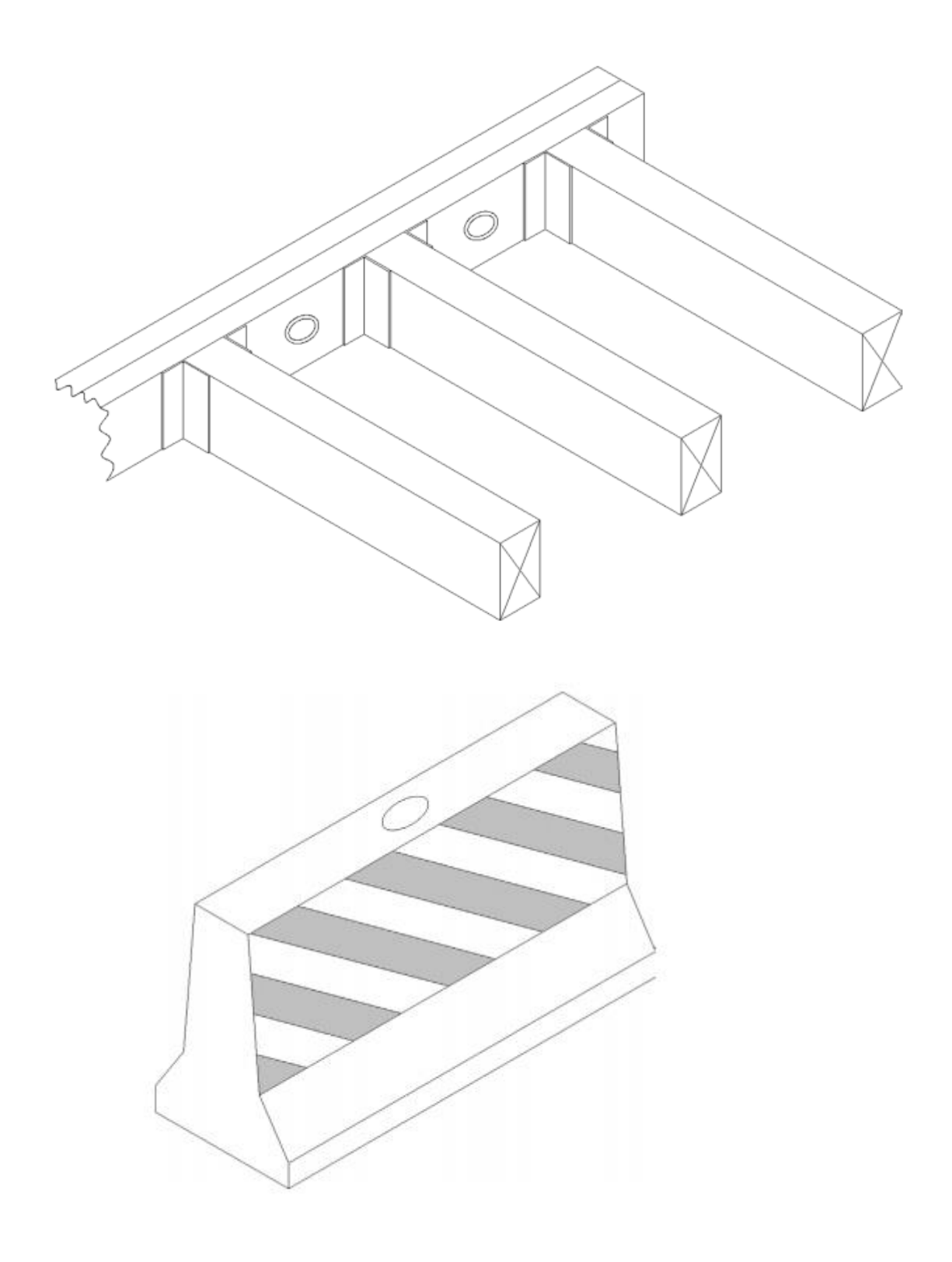

Q: Draw the computer table that you are using in CAD Lab along with all the accessories (monitor, CPU, notebook, etc.)

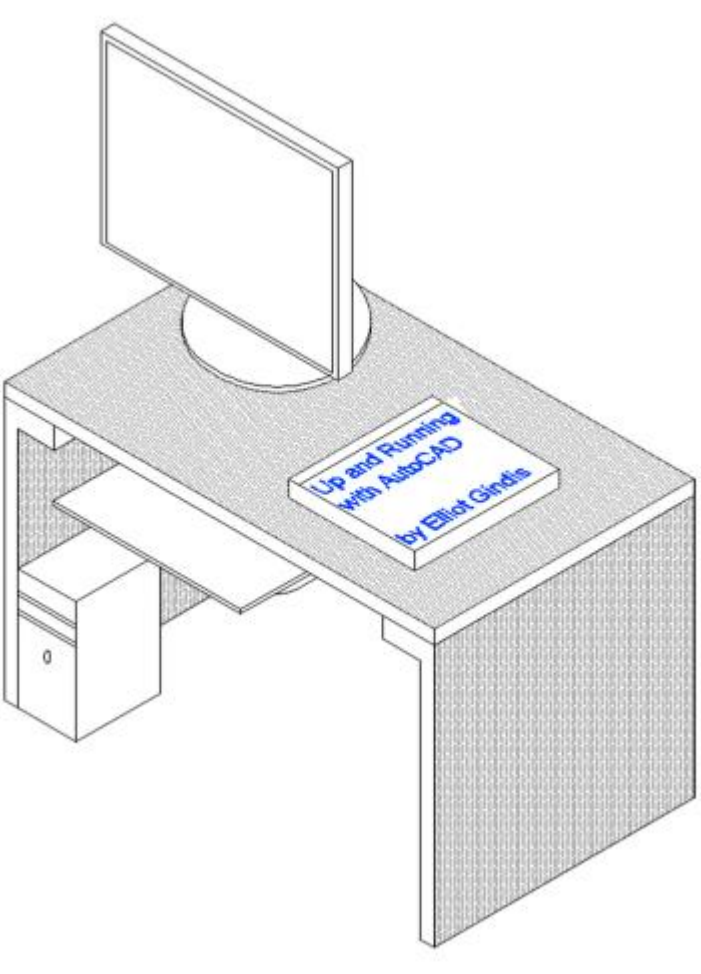

#### **LECTURE**

#### **3D BASICS IN AUTOCAD**

#### > Concepts:

Axes, Planes and Faces

➢ 3D Workspaces, Ribbon, Toolbars, and 3DOptions

Choose 3D Modeling from drop-down menu (*currently set as Drafting and Annotation*)

[For now] using **Tools** $\rightarrow$ **Toolbars** $\rightarrow$ **AutoCAD** in the cascading menus, bring up the following toolbars:

View

3D Navigation

Visual Styles

Subject Code: CIV-705

Course Title: Computer Aided design (CAD)

#### **Tutorial 1**

1. Draw a perfect five-sided star shown below using basic commands in AutoCAD.

2. Draw a three legged (T) intersection with the following details:

- Road A= 15m width (divider/median=3m)
- RoadB= 7m

Make conflict point diagram.

Note: 1. Show cross conflicts by red circles, diverging conflicts by blue rectangles and merging conflicts by yellow triangles.

2. The connection should not be sharp.

3. Draw the following floor plan. Try different layers and analyze the difference.

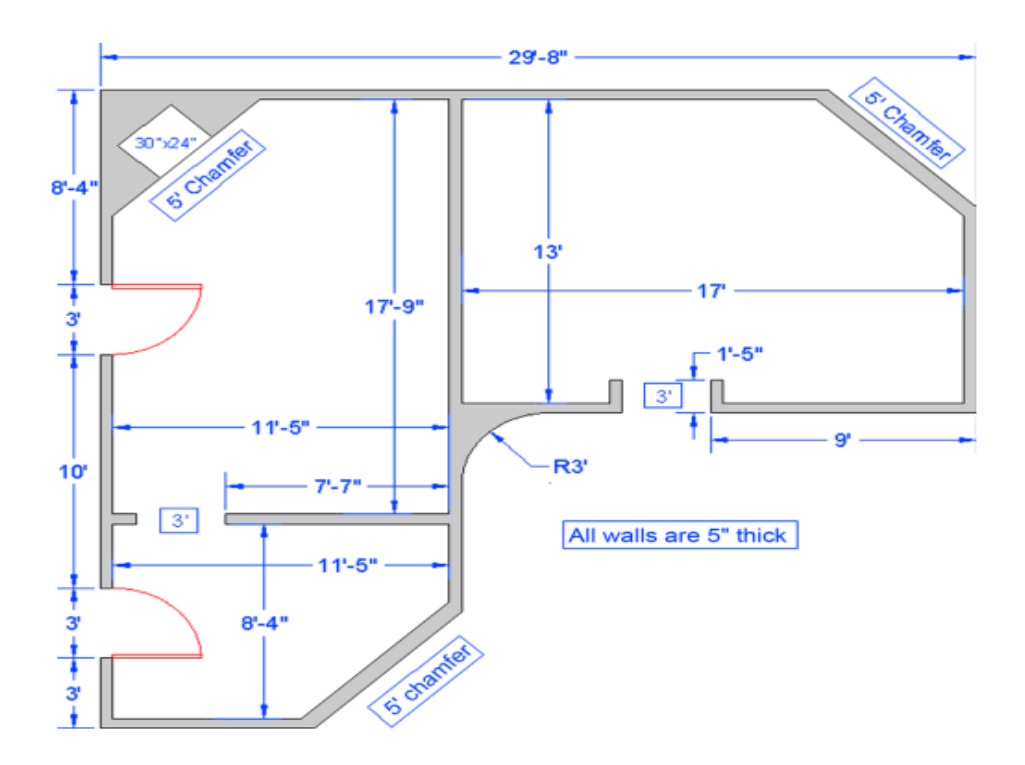

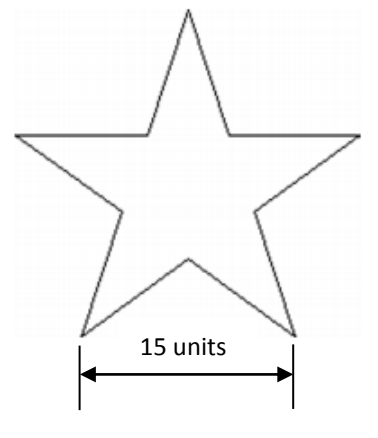

Subject Code: CIV-705

Course Title: Computer Aided design (CAD)

#### **Tutorial 2**

1. Working with SKETCH and ARCTEXT commands along with other basic commands, draw the following logo in AutoCAD with precision.

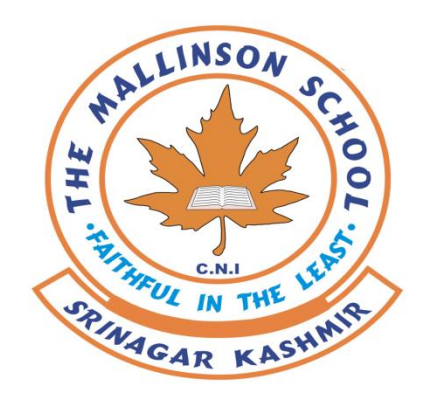

2. Make a professional title box for your drawing using TEXT and MTEXT commands and analyze the difference between the two.

3. Make a legend/ symbol box with description showing 20 different symbols used in Civil Engineering discipline.

4. Using Center Marks and Center Lines, among other basic tools draw the following in AutoCAD 2017.

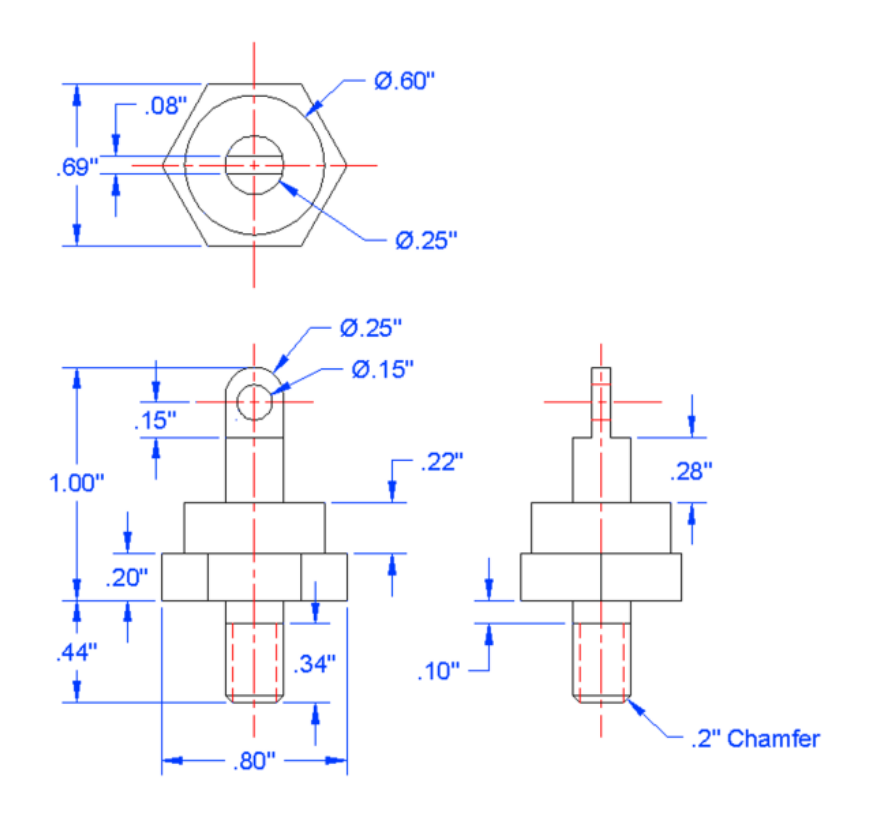

Subject Code: CIV-705

Course Title: Computer Aided design (CAD)

#### **Tutorial 3**

1. What is machine learning? What are the pros and cons while applying it in Civil Engineering problems?

2. Explain the various steps involved in designing the Artificial Neural Network (ANN) in MATLAB software.

3. Identify the diagram shown in figure 3.1. Also explain various stages shown.

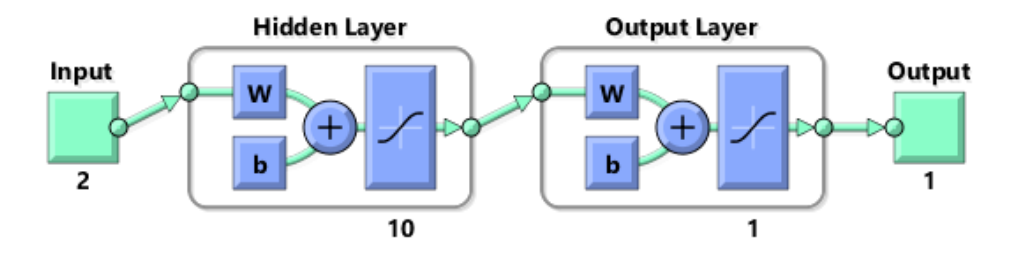

Subject Code: CIV-705

Course Title: Computer Aided design (CAD)

#### **Tutorial 4**

- 1. Draw 20 different blocks which are required time and again in Civil Engineering drawings. Try out all the three options (i.e. BLOCK, WBLOCK and dynamic-BLOCK) and analyze the difference between the three.
- 2. In a new file, draw the following polar array, made up of a table, chairs, and computers. No sizing is given and all elements can be approximated. Place each element on the appropriate layer, and make a block out of it prior to using it in the array.

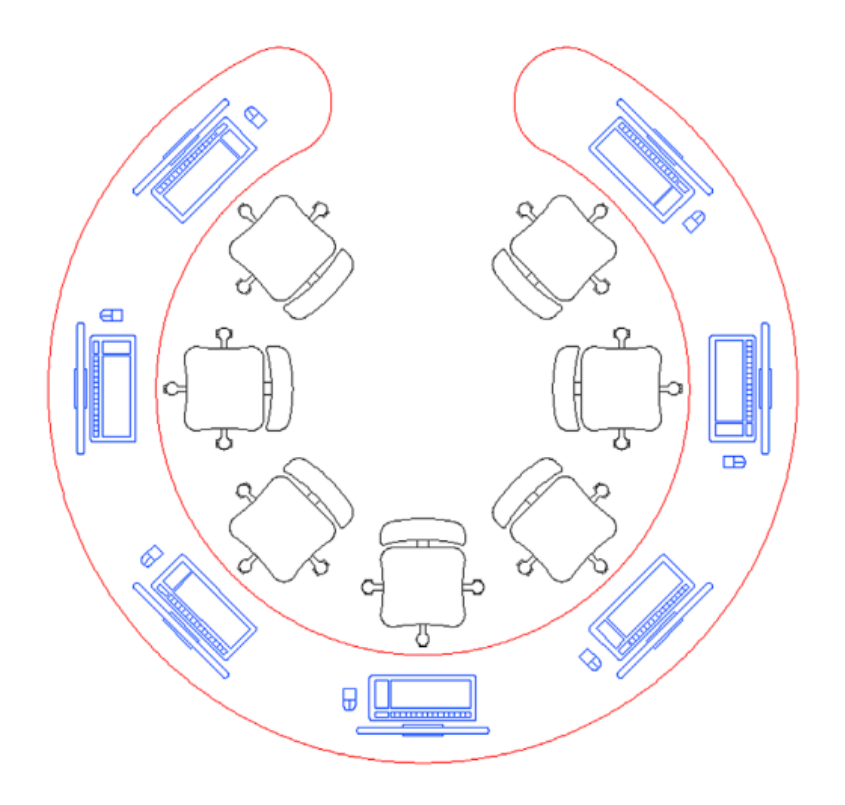

3. What are the essential settings that need to be set up before printing a drawing in AutoCAD? How does Page Setup Manager make things easier while taking the final output?

Subject Code: CIV-705

Course Title: Computer Aided design (CAD)

#### **Tutorial 5**

- 1. Explain the use of F5-key used in Isometric snap in AutoCAD with the help of an example.
- 2. How do we make circles and text so that it looks a part of the isometric drawing in AutoCAD?
- 3. Draw the following computer table using isometric snap in AutoCAD. The text however should be changed to "National Institute of Technology Srinagar" followed by your name.

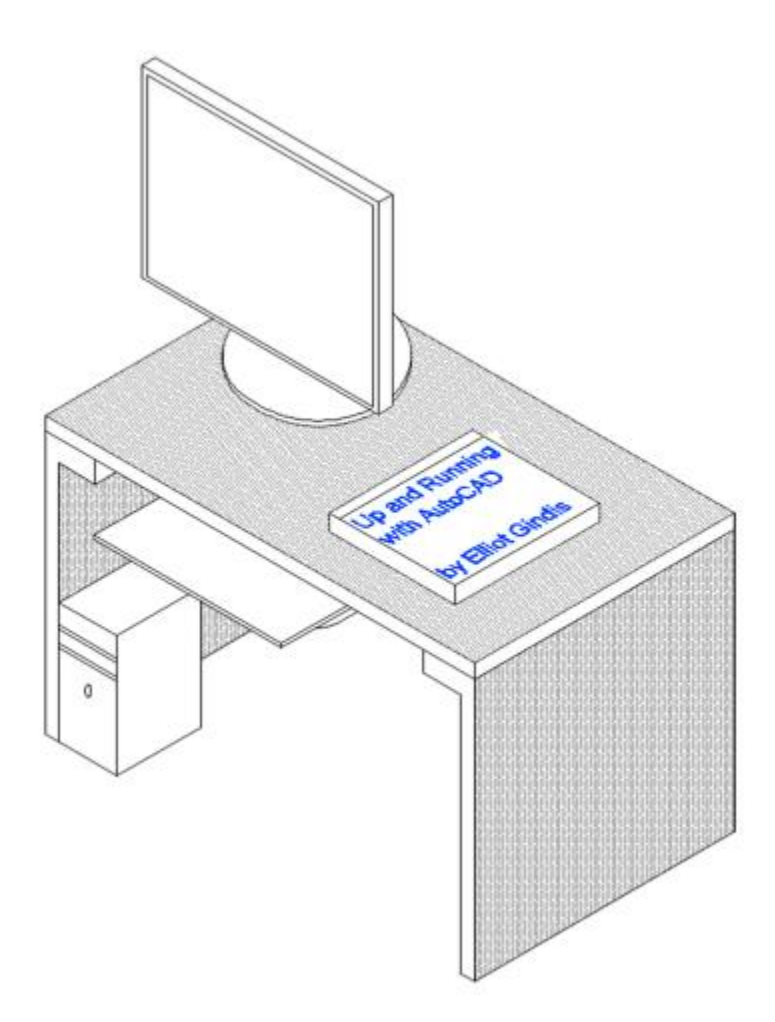

Subject Code: CIV-705

Course Title: Computer Aided design (CAD)

#### Assignment 1

Q1: In a new file, set up Architectural units, the correct layers (A-Walls, A-Doors, and A-Windows), and draw the following floor plan.

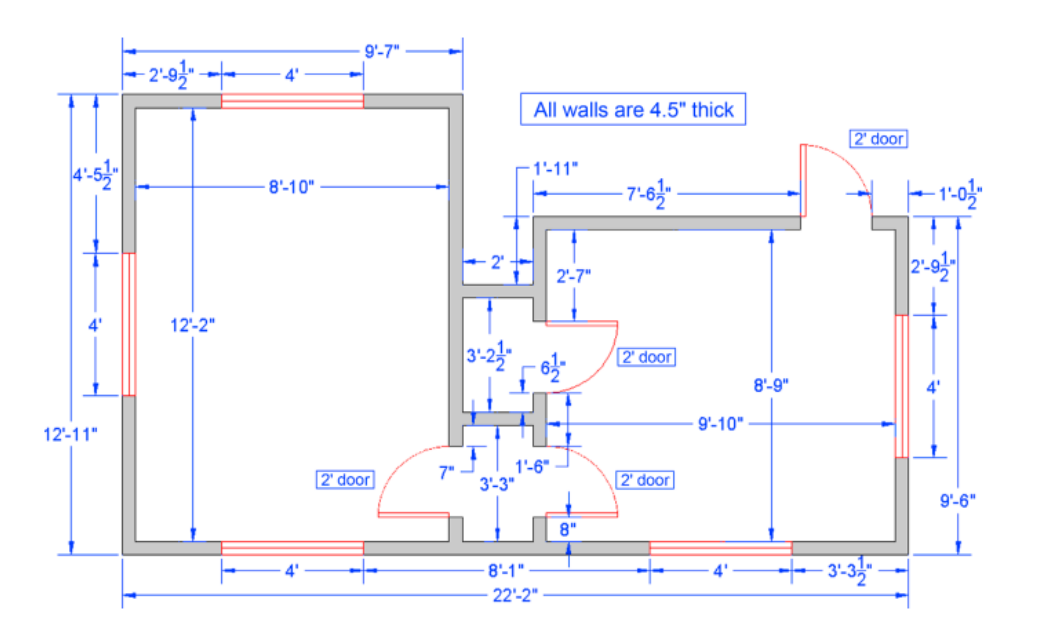

Q2: In a new file, set up Architectural units, the correct layers (A-Walls, A-Doors, A-Windows, and A-Furniture), and draw the following floor plan including the furniture. Those dimensions not expressly given (such as with the furniture, kitchen, and bathroom elements and other minor details of the floor plan itself) can be assumed and free-drawn to appropriate size.

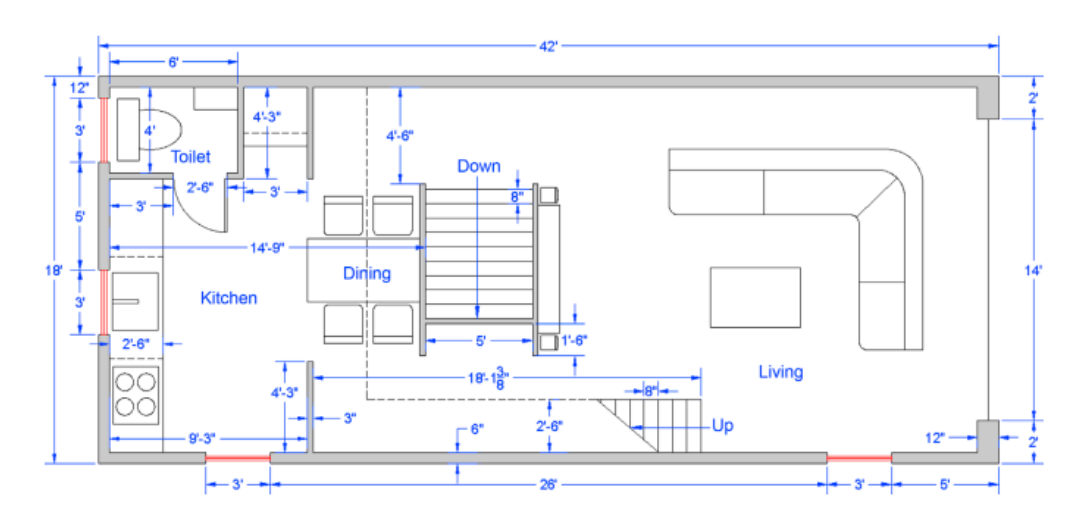

Subject Code: CIV-705

Course Title: Computer Aided design (CAD)

#### **Assignment 2**

Q1: Design a logo for Civil Engineering Departmentin AutoCAD 2017. Apart from using drawing and modify toolbar use SKETCH and

ARCTEXT commands.

Q2: Open a new file, create the appropriate layers, and set units to Architectural. Create the stair (shown in figure) layout and hatch patterns. Any sizes and dimensions that are not given can be estimated, as can the scale of the patterns. Add in text where needed.

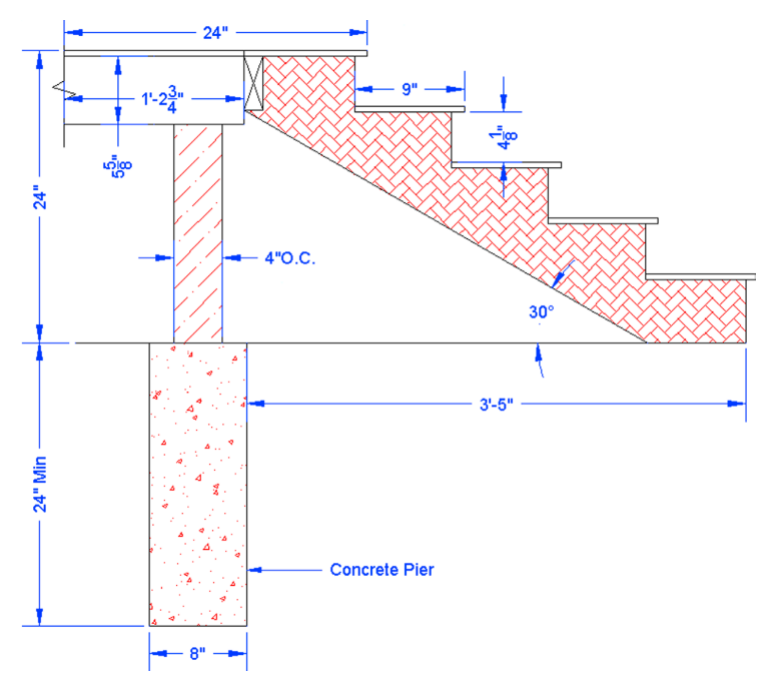

Q3: Create the following architectural detail. Many (but not all) of the dimensions are given. Use them as a basis to size the rest. Then, approximate the hatch patterns as shown. The squiggly vertical one is not a hatch pattern but a LINETYPE, called Batting, often used to show insulation. Adjust its LTSCALE until it looks like what is shown.

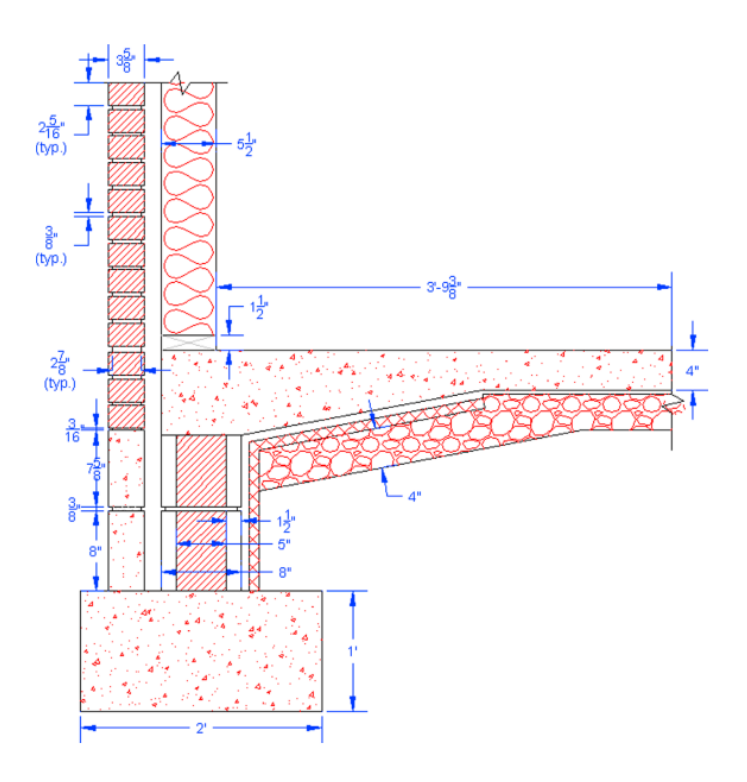

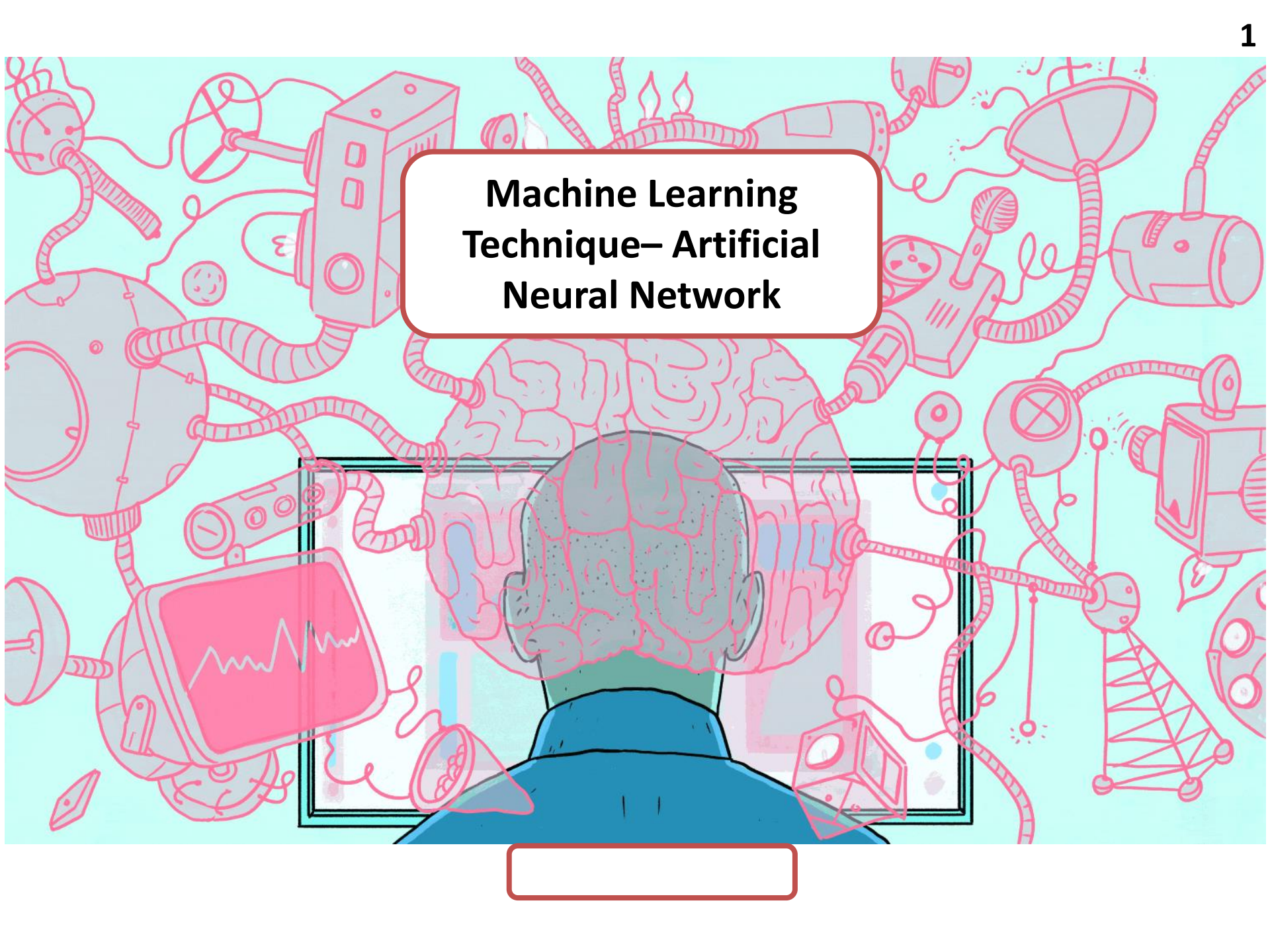

# What Is Machine Learning ?

Machine learning is a data analysis technique that teaches computers to do what comes naturally to humans and animals:

# Learn from Experience

# Machine Learning Techniques

Supervised learning: Trains a model on known input and output data so that it can predict future outputs.

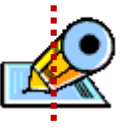

Unsupervised learning: Finds hidden patterns or intrinsic structures in input data.

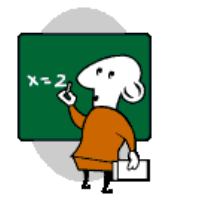

A biological neuron basically collects the sensed information of different strengths and passes it on to subsequent neurons, if it compares with a stored threshold.

Dendrites **Nucleus** Axon Synapse **Biological Neuron** 

The summing node/hidden layer accumulates all weighted input signals after adding or subtracting a bias value from it and then passes the result through a transfer function.

An

tries

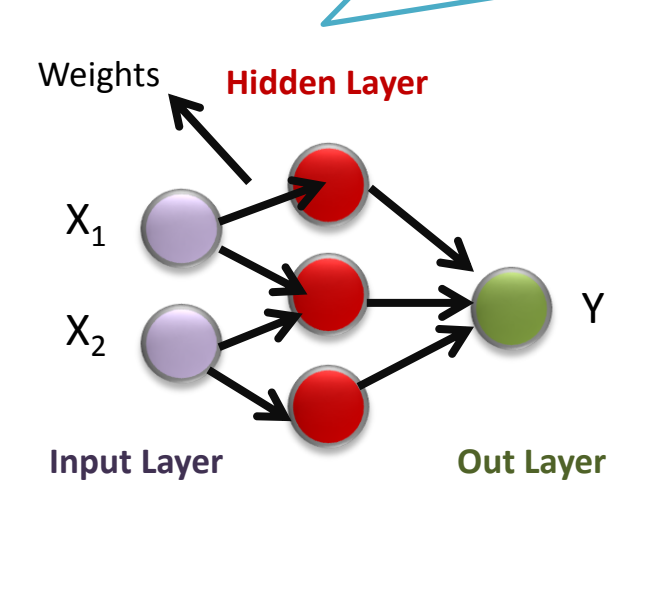

**Artificial Neural Network** 

# **Types of Artificial Neural Networks:**

Classification based on number of layers:

Bilayer networks

Multilayer networks

Single layer networks

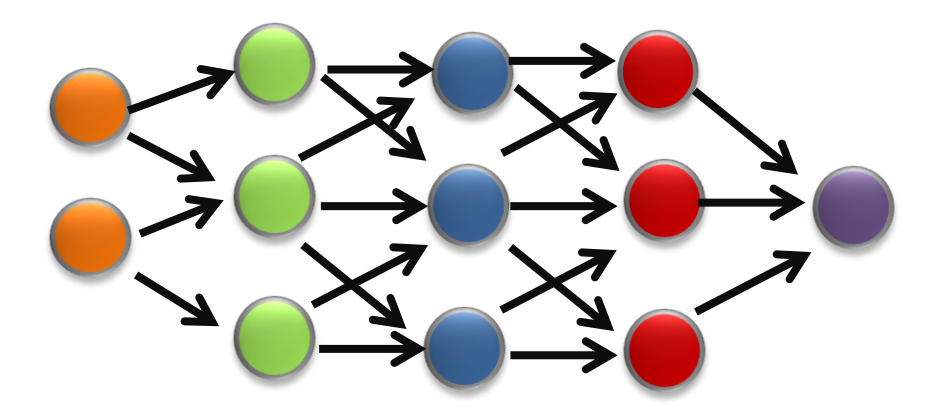

# Working of an Artificial Neural Network:

The goal of ANN is to generalize a relationship of the form:

$$Y^{m} = f(X^{n})$$
Where :  
• The most commonly used form of f is the sigmoid  
function, given as :  

$$f(t) = \frac{1}{1 + e^{-t}}$$
• Y^{m} is a m dimensional output vector consisting of  
Where t =  $\sum (X_{1}W_{1}+X_{2}W_{2}+...) + \beta$   
(bias)  
Inclusional form determines the response of the  
node to the total input signal it receives.

# Network Training

Training is a process in which the weights are adjusted such that the error (actual Output – network output) is less than a prescribed value.

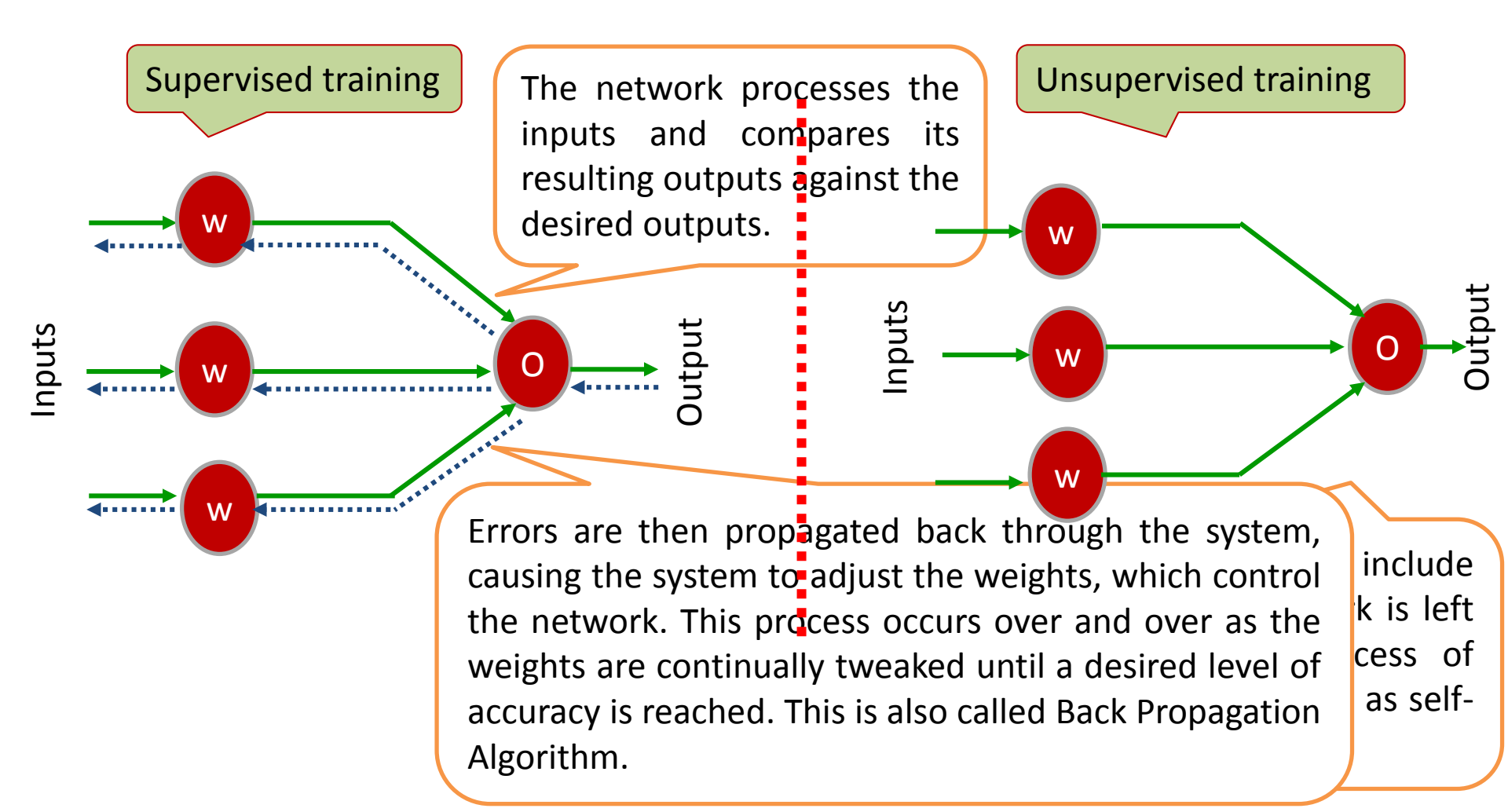

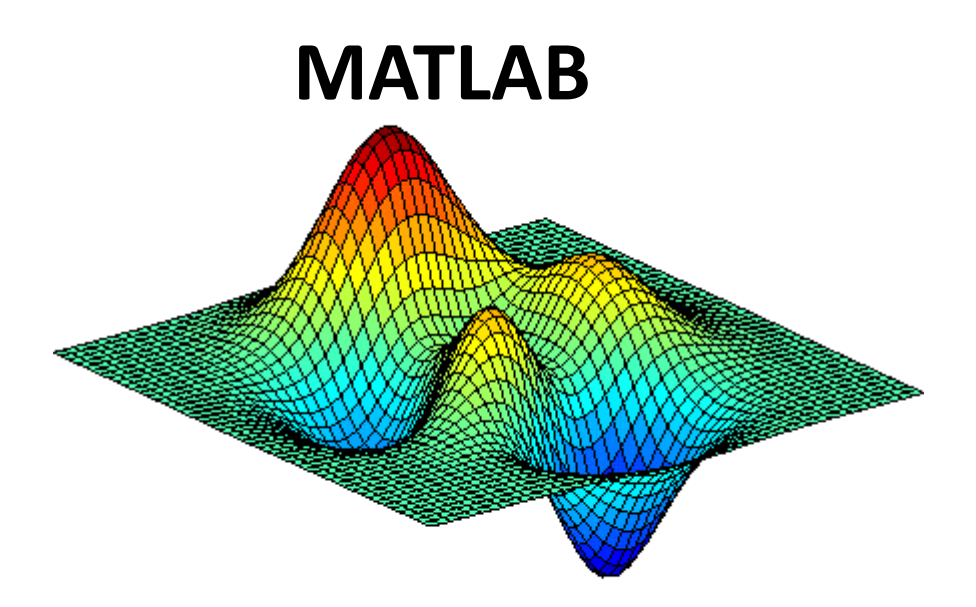

**MATLAB** (matrix laboratory) is a numerical computing environment and programming language developed by MathWorks.

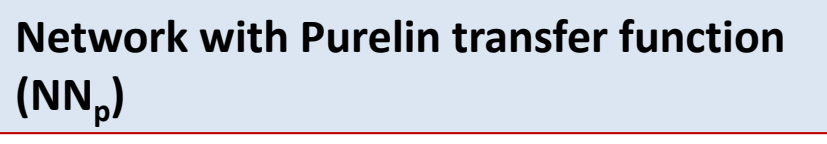

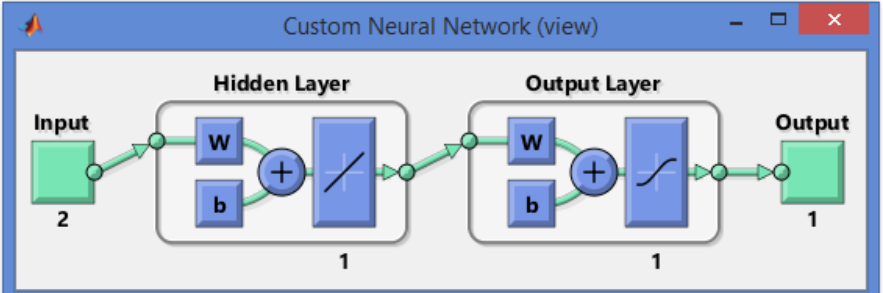

# Network with Tansig transfer function $(NN_t)$

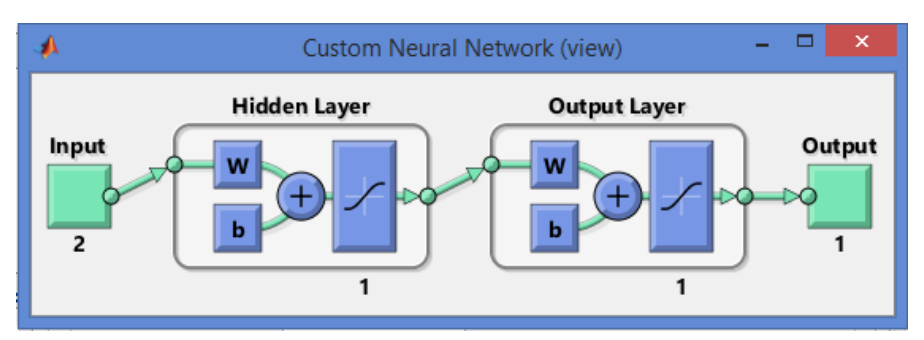

# Network with Logsig transfer function (NN<sub>1</sub>)

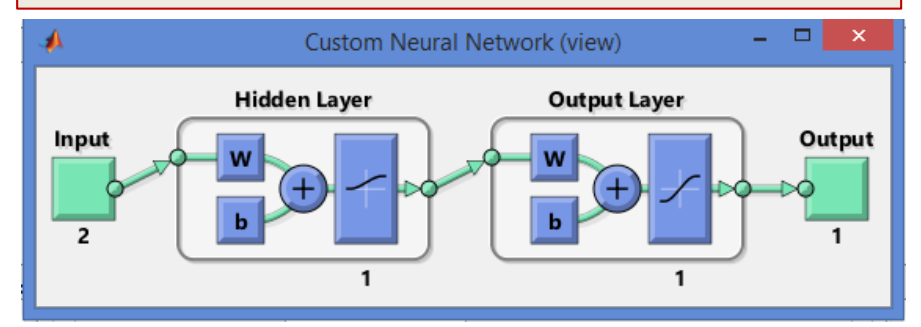

#### Data Normalization in MATLAB 7.0.1

The function "premnmx" is used to scale inputs and targets so that they fall in the range [-1, 1]. The following code illustrates the use of this function.

[pn,minp,maxp,tn,mint,maxt] = premnmx(p,t)

p = input matrix

t= target matrix

maxp= maximum value of input minp= minimum value of input maxt= maximum value of target mint=minimum value of target pn= normalized input matrix tn=normalized output matrix View of the files generating while preprocessing using "premnmx" command

| Workspace |                        | ( |
|-----------|------------------------|---|
| Name 🔺    | Value                  |   |
| 🕂 maxp    | [1092;1099]            |   |
| maxt      | 1099                   |   |
| 🕂 minp    | [982;982]              |   |
| mint      | 1000                   |   |
| 🗄 p       | [999,1092,987,982,987  |   |
| 🕂 pn      | [-0.6909,1,-0.9091,-1, |   |
| t         | [1098,1098,1000,1077,  |   |
| 🕂 tn      | [0.9798,0.9798,-1,0.55 |   |

## **1. Creating the Network:**

| Cor | nmand Wind      | ow              |                         |            |         |
|-----|-----------------|-----------------|-------------------------|------------|---------|
| Nev | v to MATLAB? Se | e resources for | r <u>Getting Starte</u> | <u>d</u> . |         |
| 2   |                 |                 |                         |            |         |
|     | 0.9778          | 0.6000          | -1.0000                 | 1.0000     | -0.8222 |
|     | -0.0581         | 1.0000          | -0.0465                 | -0.1860    | -1.0000 |
|     |                 |                 |                         |            |         |
| I   | ninp =          |                 |                         |            |         |
|     | 909             |                 |                         |            |         |
|     | 918             |                 |                         |            |         |
|     |                 |                 |                         |            |         |
| I   | naxp =          |                 |                         |            |         |
|     |                 | _               |                         |            |         |
|     | 999             | 9               |                         |            |         |
|     | 1090            | 5               |                         |            |         |
|     |                 |                 |                         |            |         |
| 1   | :n =            |                 |                         |            |         |
|     | -1.0000         | -0.9780         | -0.9121                 | 1.0000     | -1.0000 |
|     |                 |                 |                         |            |         |
|     |                 |                 |                         |            |         |
| I   | unt =           |                 |                         |            |         |
|     | 999             |                 |                         |            |         |
|     |                 |                 |                         |            |         |
| ,   | avt =           |                 |                         |            |         |
|     |                 |                 |                         |            |         |
|     | 1090            | D               |                         |            |         |
|     | N natool        |                 |                         |            |         |
|     | > nntool        |                 |                         |            |         |

# **Creating the Network:**

| *                      | Neural Network/Data Manager (nntool) | - 🗆 🗙                 |
|------------------------|--------------------------------------|-----------------------|
| Input Data:<br>pn      | Vetworks                             | Output Data:          |
| Target Data:<br>tn     |                                      | Error Data:           |
| V Input Delay States:  |                                      | ≥ Layer Delay States: |
| 👶 Import 😤 New 🔲 Open. | 🔌 Export 💥 Delete                    | Help Close            |

# **Creating the Network:**

| <u>م</u>                    | Create Network of | or Data              | - 🗆 🗙           |
|-----------------------------|-------------------|----------------------|-----------------|
| Network Data                |                   |                      |                 |
| Name                        |                   |                      |                 |
| network1                    |                   |                      |                 |
| Network Properties          |                   |                      |                 |
| Network Type:               |                   | Feed-forward backpro | p v             |
| Input data:                 |                   | pn                   | ~               |
| Target data:                |                   | tn                   | <b>v</b>        |
| Training function:          |                   |                      | TRAINLM 🗸       |
| Adaption learning function: |                   |                      | LEARNGDM V      |
| Performance function:       |                   |                      | MSE 🗸           |
| Number of layers:           |                   | 1                    |                 |
| Properties for: Layer 1 v   |                   |                      |                 |
| Number of neurons: 10       |                   |                      |                 |
| Transfer Function:          | TANSIG 🗸          |                      |                 |
|                             |                   |                      |                 |
|                             |                   | 🞦 View 👷 R           | estore Defaults |
| Help                        |                   | 😤 Create             | e 🔇 Close       |

#### **Creating the Network:**

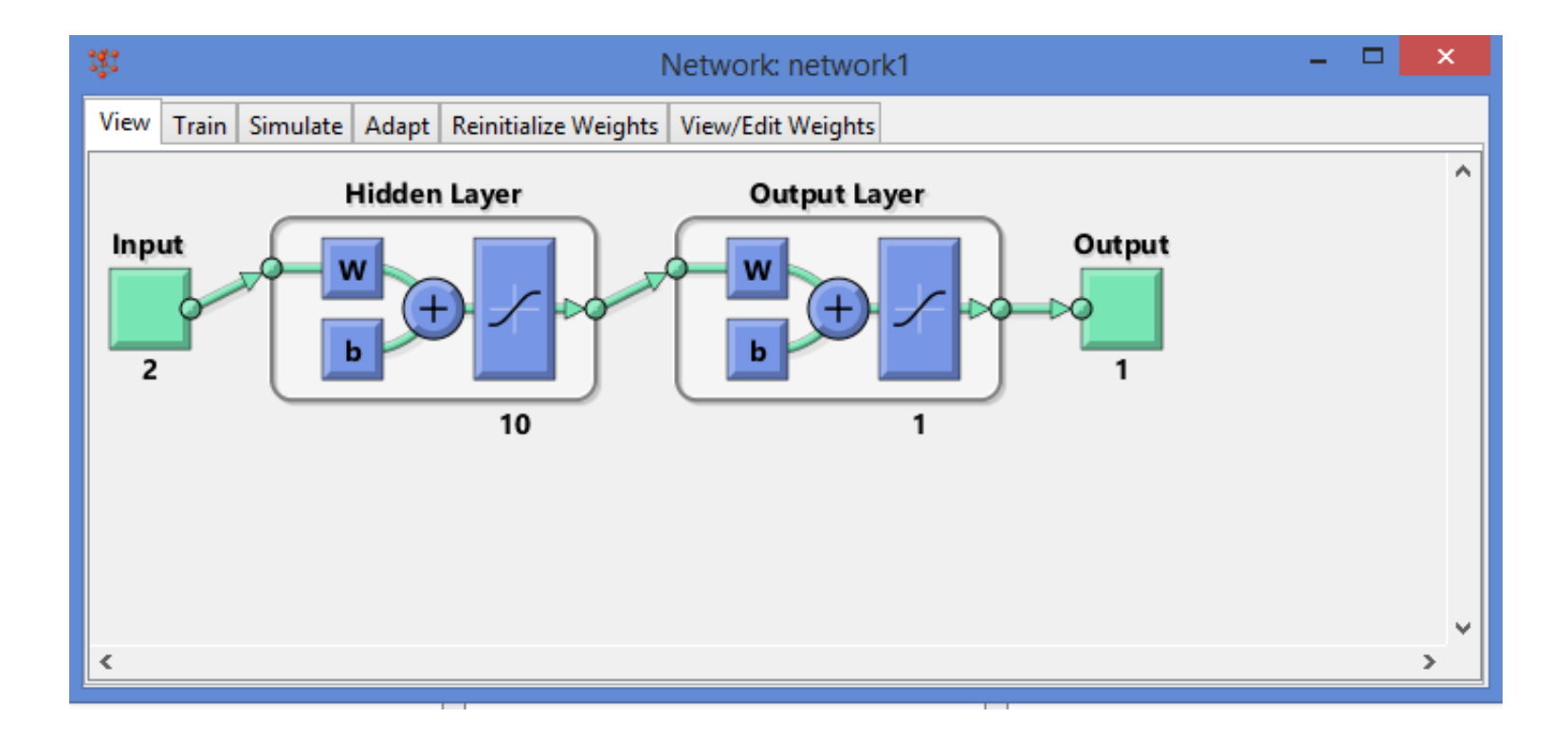

# 2. Training the Network

|                                   | Network                        | : network1               | - 🗆 🗙                |  |  |  |  |
|-----------------------------------|--------------------------------|--------------------------|----------------------|--|--|--|--|
| View Train Simulate Adap          | t Reinitialize Weights View/Ed | it Weights               |                      |  |  |  |  |
| Training Info Training Parameters |                                |                          |                      |  |  |  |  |
| Training Data Training Results    |                                |                          |                      |  |  |  |  |
| Inputs                            | pn 🗸                           | Outputs                  | network1_outputs     |  |  |  |  |
| Targets                           | tn 🗸                           | Errors                   | network1_errors      |  |  |  |  |
| Init Input Delay States           | (zeros) v                      | Final Input Delay States | network1_inputStates |  |  |  |  |
| Init Layer Delay States           | (zeros) V                      | Final Layer Delay States | network1_layerStates |  |  |  |  |
|                                   |                                |                          |                      |  |  |  |  |
|                                   |                                |                          |                      |  |  |  |  |
|                                   |                                |                          |                      |  |  |  |  |
|                                   |                                |                          | 🐚 Train Network      |  |  |  |  |

#### **2.** Training the Network

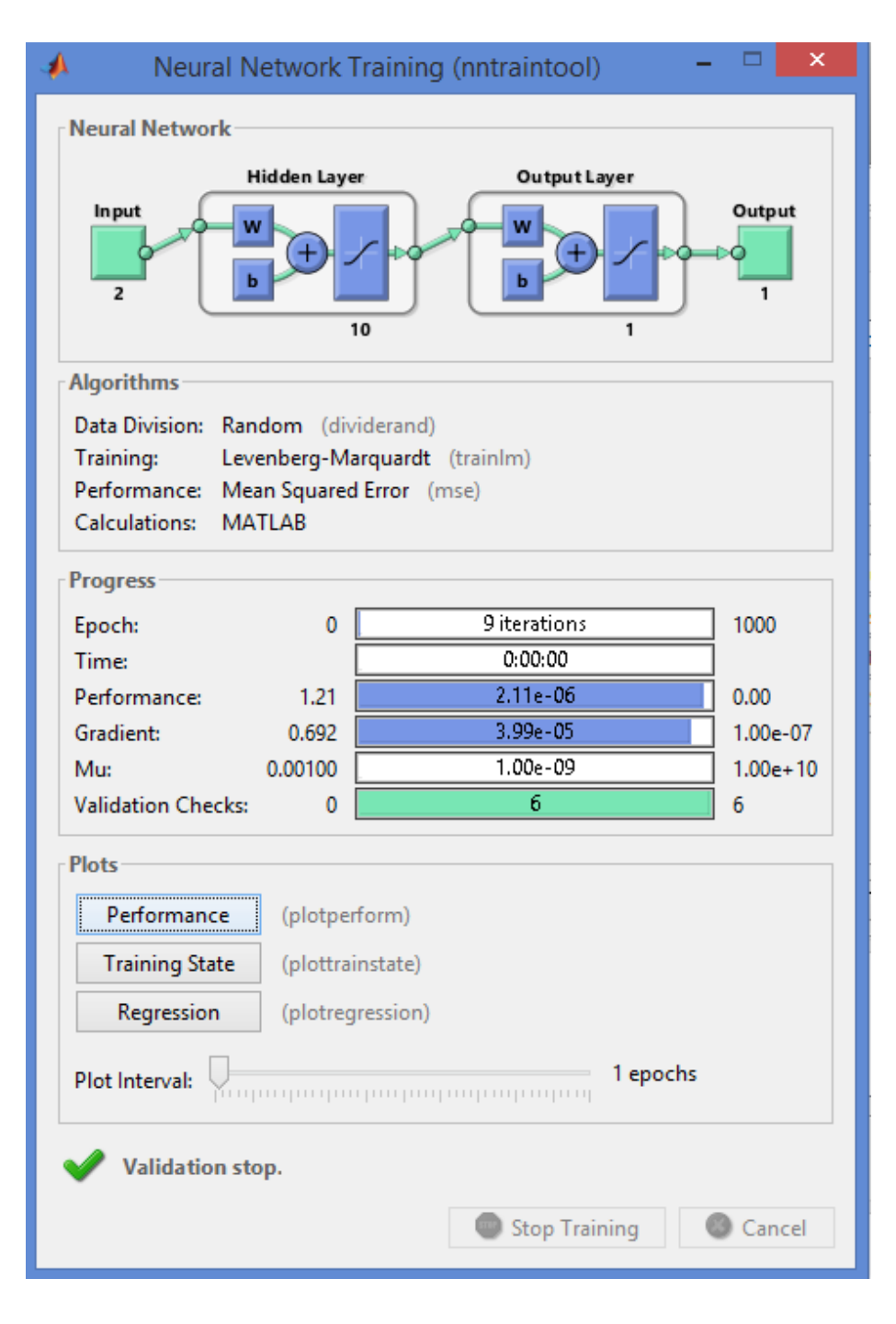

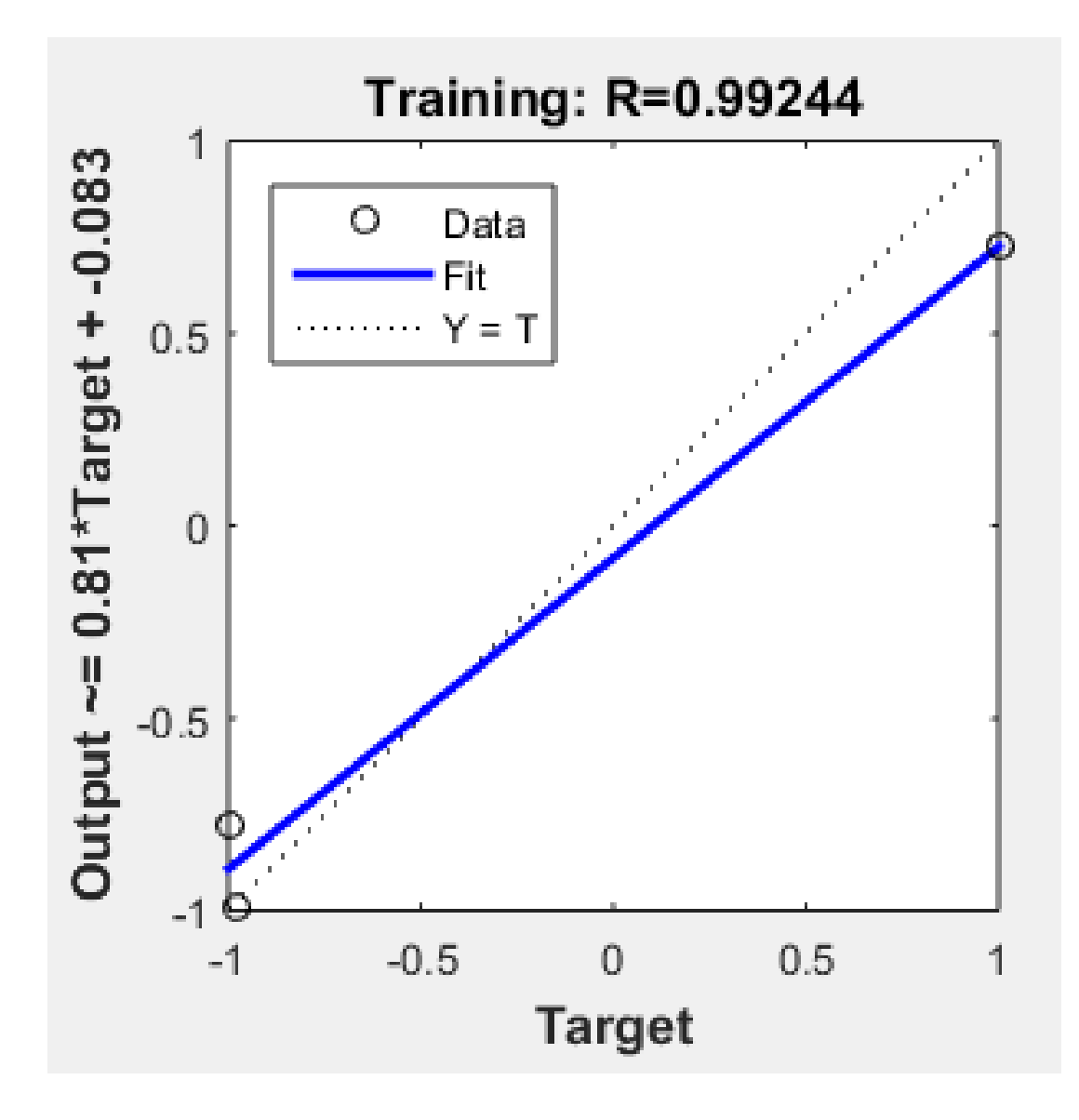

## Post Training Analysis

```
>> a=sim(net,pn);
>> [m,b,r]=postreg(a,tn)
m =
          0.2267
b =
          -0.1147
r =
          0.2444
```

#### Post Training Analysis

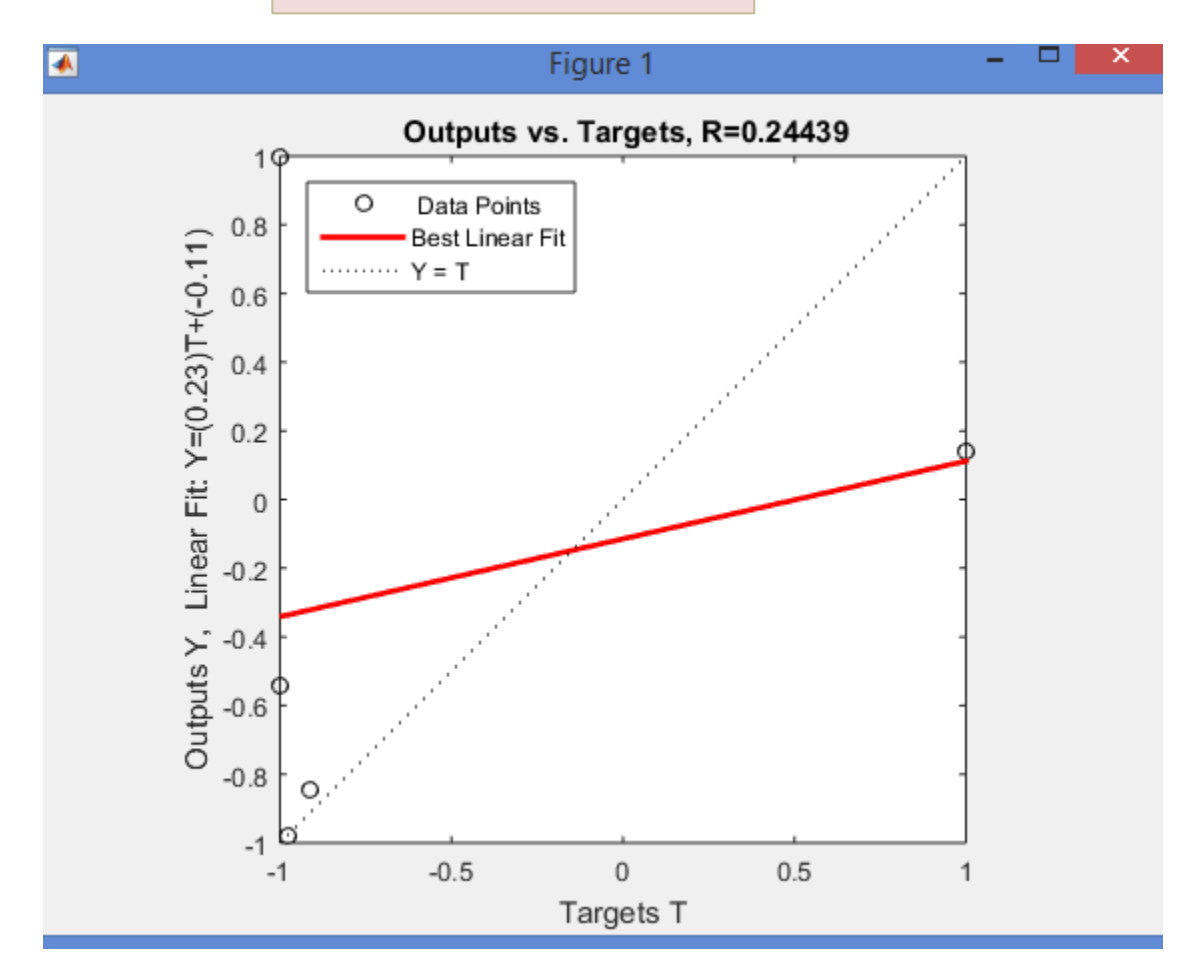

#### COMPARISON OF PREDICTABILITY OF MODELS

n

**y**<sub>p</sub>

**y**<sub>a</sub>

**y**<sub>m</sub>

=

=

=

The results obtained by  $NN_p$ ,  $NN_t$ ,  $NN_{pt}$  and  $NN_{tp}$  were compared by means of Mean Square Error (MSE), Root Mean Squared Error(RMSE), Absolute Average Deviation(AAD) % and R<sup>2</sup>.

Where n(net,p  
O = postmnmx  
Where, 
$$RMSE = \frac{1}{n} \sum_{i=1}^{n} (y_p - y_a)^2$$
  
Where,  $RMSE = (MSE)^{\frac{1}{2}}$   
On= normalized output  
O= un-norma  
net= network  
 $R^2 = 1 - \frac{\sum_{i=1}^{n} (y_p - y_a)^2}{\sum_{i=1}^{n} (y_a - y_m)^2}$ 

The model having minimum MSE, RMSE and AAD and with maximum R<sup>2</sup> is considered as the best model.

$$AAD = \left\{ \left[ \sum_{i=1}^{n} (|\mathbf{y}_{p} - \mathbf{y}_{a}| / \mathbf{y}_{a}) \right] / n \right\} \times 100$$

No. of observations

predicted value obtained from the model

= actual value

average of actual values

#### **Results and Discussions**

Post Regression Analysis:

COMPARISON OF PREDICTABILITY OF MODELS

The results obtained by MLR were compared with those obtained by  $NN_p$ ,  $NN_t$ ,  $NN_{pt}$  and  $NN_{tp}$  on the basis of values of MSE, RMSE, R<sup>2</sup> and AAD%. The values of these parameters for the five models are given in Table below:

| S.NO. | MODEL NAME       | MSE       | RMSE      | <b>R SQUARE</b> | AAD%     |
|-------|------------------|-----------|-----------|-----------------|----------|
| 1     | MLR              | 0.0204946 | 0.1431594 | 0.830458        | 27.76616 |
| 2     | NN <sub>p</sub>  | 0.020656  | 0.143721  | 0.829124        | 33.97264 |
| 3     | NN <sub>t</sub>  | 0.009394  | 0.096922  | 0.922289        | 20.7275  |
| 4     | NN <sub>pt</sub> | 0.020656  | 0.143721  | 0.829125        | 33.97264 |
| 5     | NN <sub>tp</sub> | 0.008899  | 0.094336  | 0.926381        | 30.01107 |

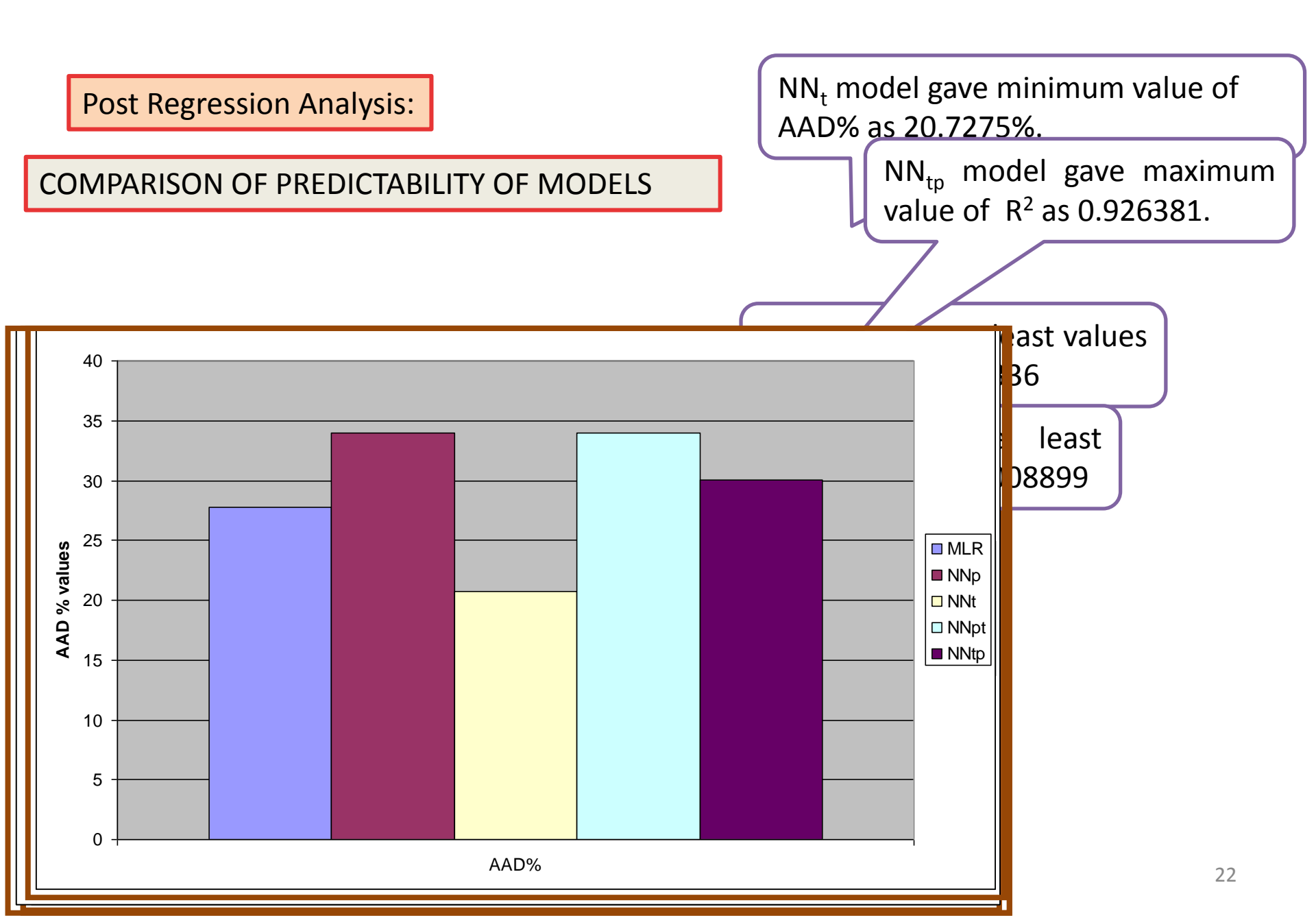

#### VALIDATION OF THE FLOOD PREDICTION MODELS

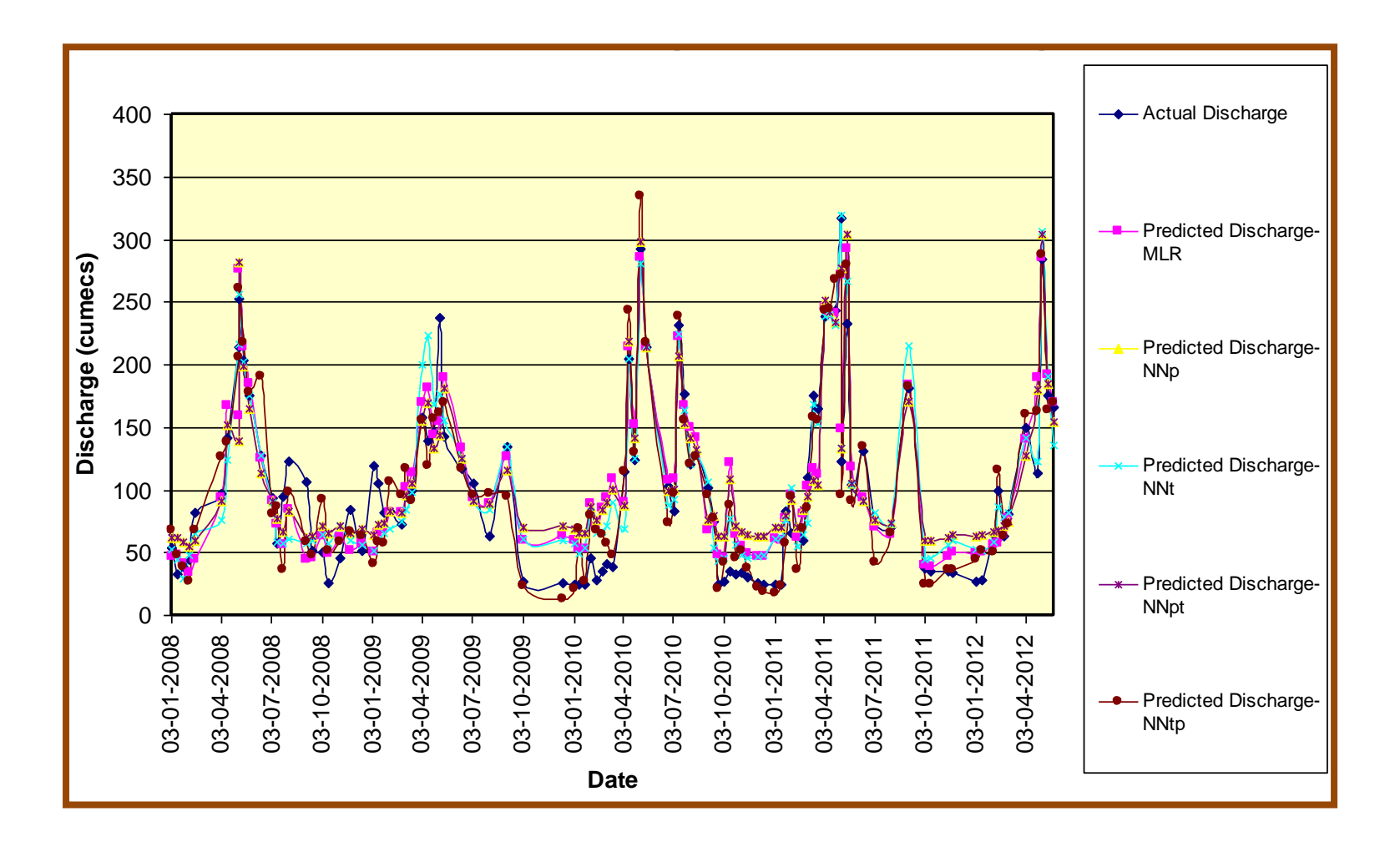

- 1. Applications of MATLAB.
- 2. Neural Network Applications in modeling Civil Engineering problems.
- 3. Advantages and Limitations of Artificial Neural Networks.

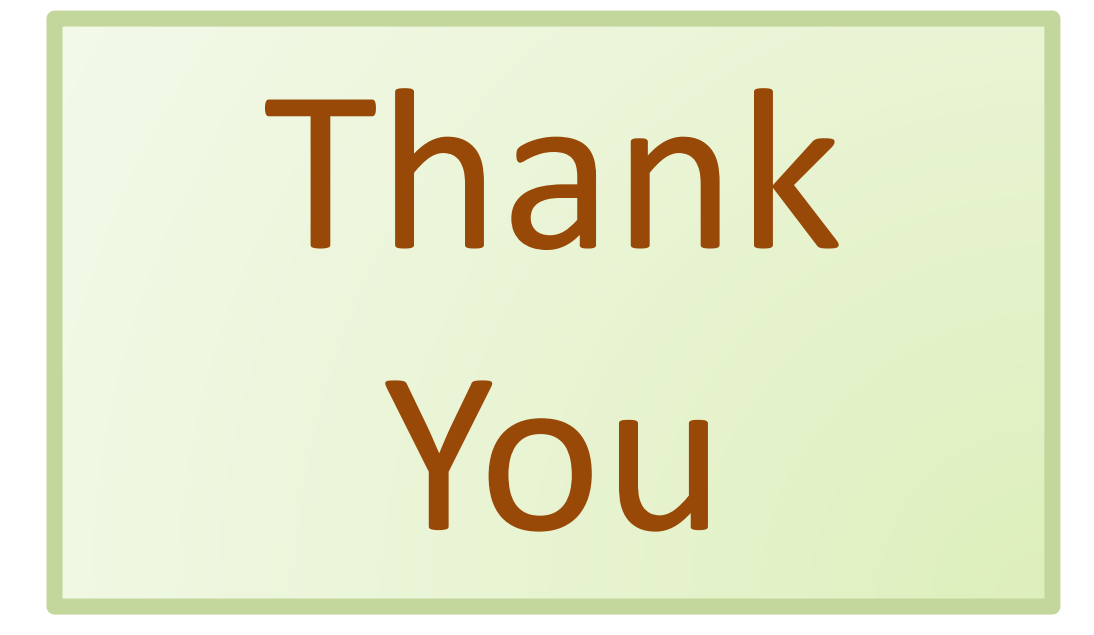